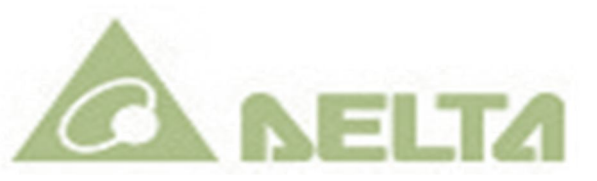

# پیکربندی ماژول DVPEN01- نسخه 0.2

## Ethernet Communication Module

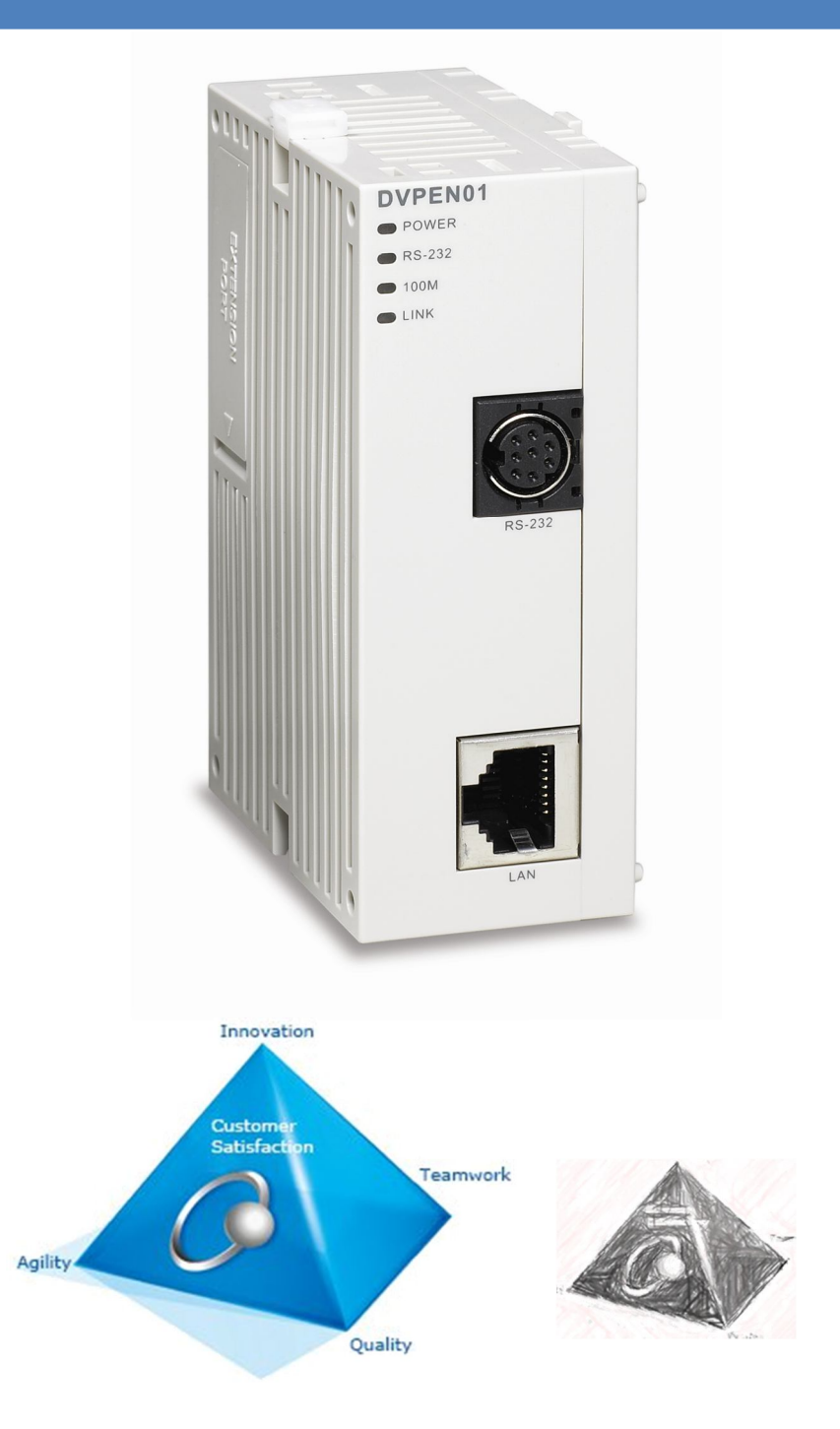

احمد داودی – محمد اذانگو

خش فنی کامیاب مرام

تابستان ۱۳۹۳

فہرست

| صفحه | عنوان                                                     | شما <i>ر</i> ه |
|------|-----------------------------------------------------------|----------------|
| ١    | مقدمه                                                     | 1              |
| ۲    | شبکههای صنعتی                                             |                |
| ٣    | شبکهی Ethernet                                            |                |
| ٤    | ماژول DVPEN01                                             | ٢              |
| ۵    | تنظیم IP کامپیوتر به صورت Static                          | ٣              |
| 9    | راه اندازی ماژول  DVPEN01 با استفاده از نرم افزار ISPSoft | ٤              |
| γ    | ساخت درایور در COMMGR برای شبکه Ethernet                  |                |
| ٨    | تنظیم ا <i>ر</i> تباط بین نرم افزار ISPSoft و COMMGR      |                |
| ٩    | راه اندازی ماژول  DVPEN01 با استفاده از نرم افزار WPLSoft | ۵              |
| ۳۳   | تنظیمات  DVPEN01 با استفاده از نرم افزار  DCISoft         | ۶              |
| ٣٤   | شرح پا <i>ر</i> امترهای سربر گ Basic                      |                |
| ۳۵   | تنظیمات مربوط به ایمیل                                    |                |
| ۳۶   | محدودکردن دسترسی Pاها                                     |                |
| ٣٧   | رمزعبور                                                   |                |
| ۳۸   | تنظيم Pاماژول DVPEN01 به صورت DHCP                        | γ              |
| ۳۹   | تنظیم IP کامپیوتر به صورت DHCP                            |                |
| ٤٠   | تنظیم IP ماژول DVPEN01 به صورت DHCP                       |                |
| ٤١   | شناسایی IP جدید در COMMGR                                 |                |

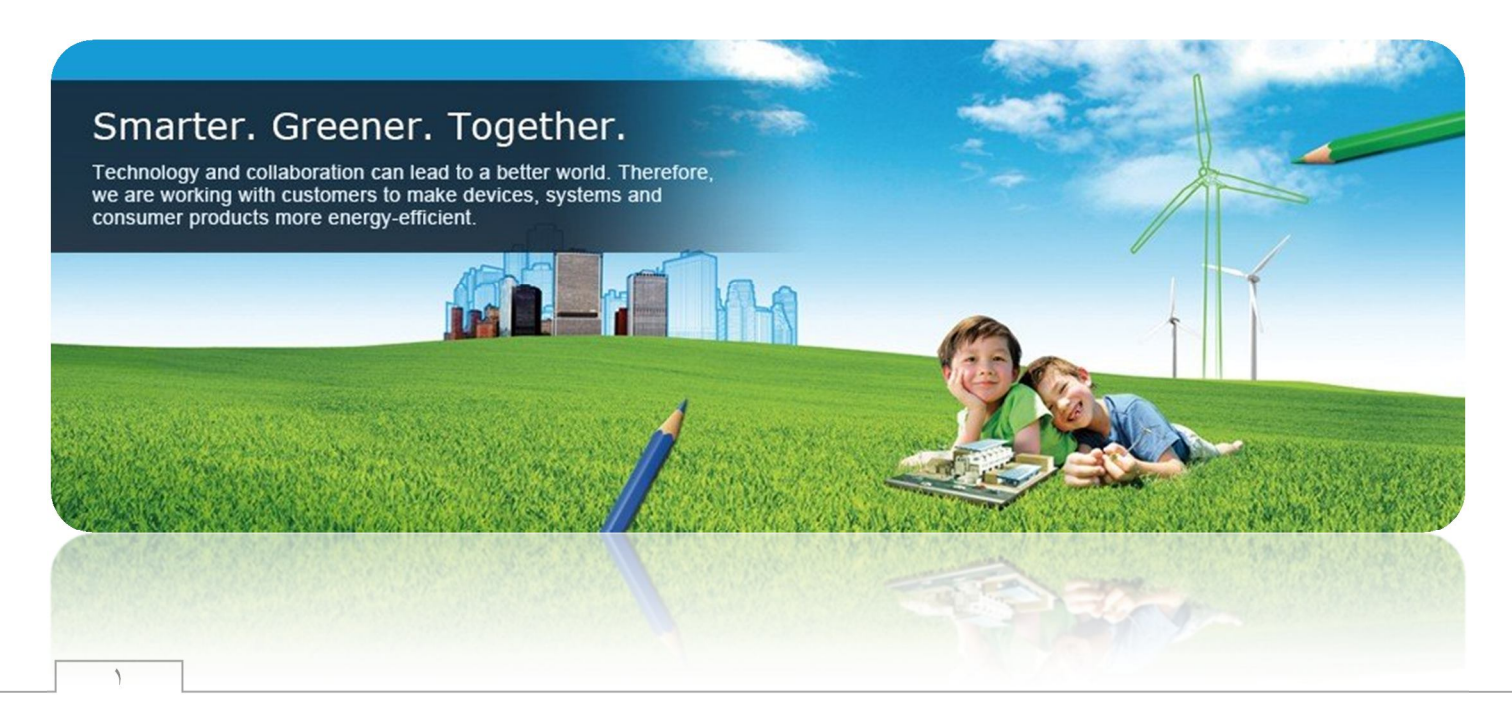

## ۱- مقدمه

DVPEN01 ماژول شبکه Ethernet محصولی از کمپانی دلتا برای استفاده در اتوماسیون صنعتی است. از این ماژول میتوان برای ارتباط نرم افزارهای کمپانی دلتا مانند ISPSoft و WPLSoft با PLCهای سری DVP استفاده کرد. قابلیت ارسال ایمیل، تنظیم اتوماتیک زمان، تبادل اطلاعات، ارسال ایمیل و مانیتورینگ از طریق وب، اسکادا و HMI از دیگر امکاناتی است که این ماژول برای کاربر فراهم میکند. دارا بودن پورت RS-232 و همچنین تشخیص دهنده اتوماتیک MDI/MDI-X که کاربر را از معکوس کردن سیم بندی کابلهای شبکه بی نیاز میکند از دیگر جذابیتهای این ماژول میباشد.

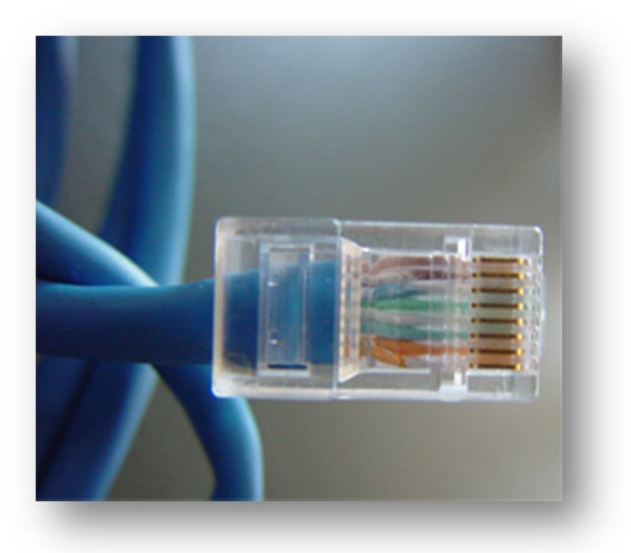

شبکههای صنعتی

دلیل اولیه و اصلی استفاده از شبکههای صنعتی کاهش پیچیدگی سیستم در اثر کاهش سیمکشی میباشد که موجب صرفهجویی در هزینه و زمان میشود. این موضوع همچنین باعث میشود که بتوانیم راحتتر به عیبیابی سیستم بپردازیم، دستگاههای متصل به شبکه را از طریق رایانه تنظیم کنیم، دادهها را به راحتی جمع آوری کرده و با استفاده از اینترنت به صورت غیرحضوری به کنترل سیستم بپردازیم.

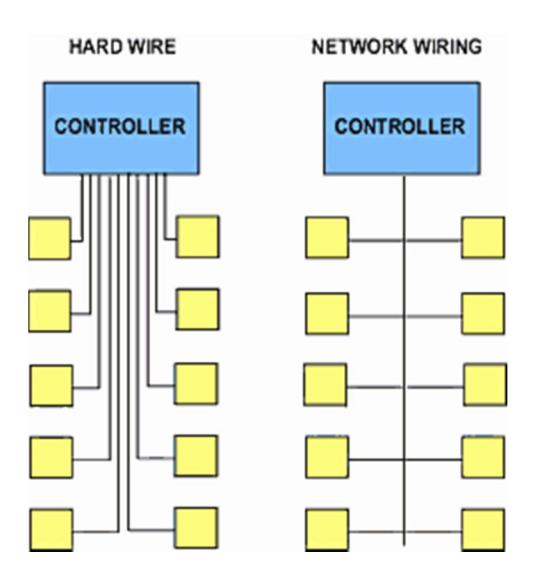

پروتکلهای کوناگونی برای شبکههای صنعتی وجود دا*ر*د که هر یک کا*ر*برد و ویژگیهای خاصی دارند. تفاوت عمده این پروتکلهای ارتباطی در قیمت، سرعت انتقال داده، نحوه انتقال داده، تعداد گرههای شبکه و ... میباشد.

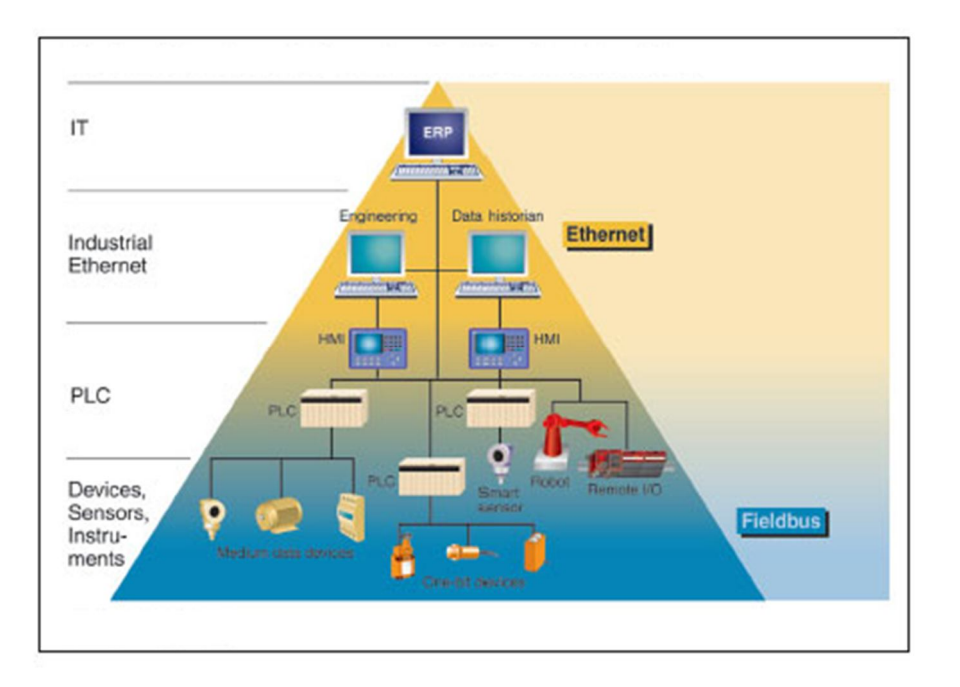

## شبکهی Ethernet

Ethernet پر استفاده ترین شبکه محلی (LAN<sup>۱</sup>) مورد استفاده در سرتاسر دنیا است. توسعه شبکههای بیسیم بر اساس استانداردهای مرتبط با پروتکل Ethernet موجب گسترش روزافزون این شبکه محلی شده است. همچنین فراگیر بودن استفاده از این پروتکل موجب کاهش قیمت سخت افزارهای مرتبط با آن، آشنایی گسترده کاربران و گسترش هرچه بیشتر آن شده است. تجهیزات نصب شده بر روی شبکه Ethernet با ارسال بستههای داده از طریق کابل شبکه با یکدیگر ارتباط برقرار میکنند هر دستگاه (گره های درون شبکه Ethernet) دارای یک آدرس ٤٨ بیتی (MAC) میباشد که بصورت سختافزاری در کارت شبکه (NIC) قرار دارد و کارت شبکه در هر گره (دستگاه یا کامپیوتر) صرفا دادههایی بر روی شبکه را دریافت میکند که دارای آدرس آن دستگاه باشد و بستههای اطلاعاتی که آدرس گرههای دیگر را دارند قبول نمیکند.

نشانی پروتکل اینترنت (Internet Protocol Address=IP Address) نشانی عددی است که به هریک از دستگاه ها و رایانههای متصل به شبکهای که بر مبنای نمایه TCP/IP (از جمله اینترنت و Ethernet) کار میکند، اختصاص داده میشوند. پیامهایی که دیگر رایانهها و دستگاهها (گرهها) برای گره دیگری میفرستند با این نشان عددی همراه است و میتوان نقش آن در شبکه را مانند <u>«نشانی گیرنده»</u> در نامههای پستی تعبیر کرد، تا در نهایت پیام به گره مورد نظر برسد. نشان IP شامل ٤ بخش ۸ بیتی است (معادل چهار عدد بین صفر الی (۲۵۵)

An IPv4 address 172 . 16 . 254 1 10101100.00010000.11111110.00000001 یک بایت=هشت بیت سی و دو بیت (۸\*٤) =٤ بایت

IP گرههای شبکه را میتوان به صورت اتوماتیک (دینامیک) و یا دستی (استاتیک) تعیین کرد. IP دینامیک با هر بار وصلشدن به Ethernet تغییر میکند. اما IP استاتیک به صورت ثابت بر روی دستگاه تنظیم میشود. IP دینامیک در هر شبکه توسط سرور DHCP به رایانهها و گره-های شبکه اختصاص داده میشود. یعنی وقتی گرهای به Ethernet وصل میشود، سرور به صورت اتوماتیک به آن یک نشانی IP اختصاص میدهد و نیازی به تنظیمات دستی نیست. پروتکل Ethernet استفاده شده در محیط های صنعتی که به "Ethernet صنعتی" معروف هست از نظر نرمافزاری دقیقا مشابه پروتکل استاندارد Ethernet است با این تفاوت که سخت افزار آن باید مطابق با شرایط نامساعد صنعتی طراحی شود، شرایطی شامل نویزهای الکترومغناطیسی، دمای بالا، لرزش شدید، رطوبت و غیره. Ethernet در صنعت بیشتر در لایه-های بالای معماری (لایههای نزدیک به کامپیوتر و کنترل کنندههای مرکزی) مورد استفاده قرار می گیرد.

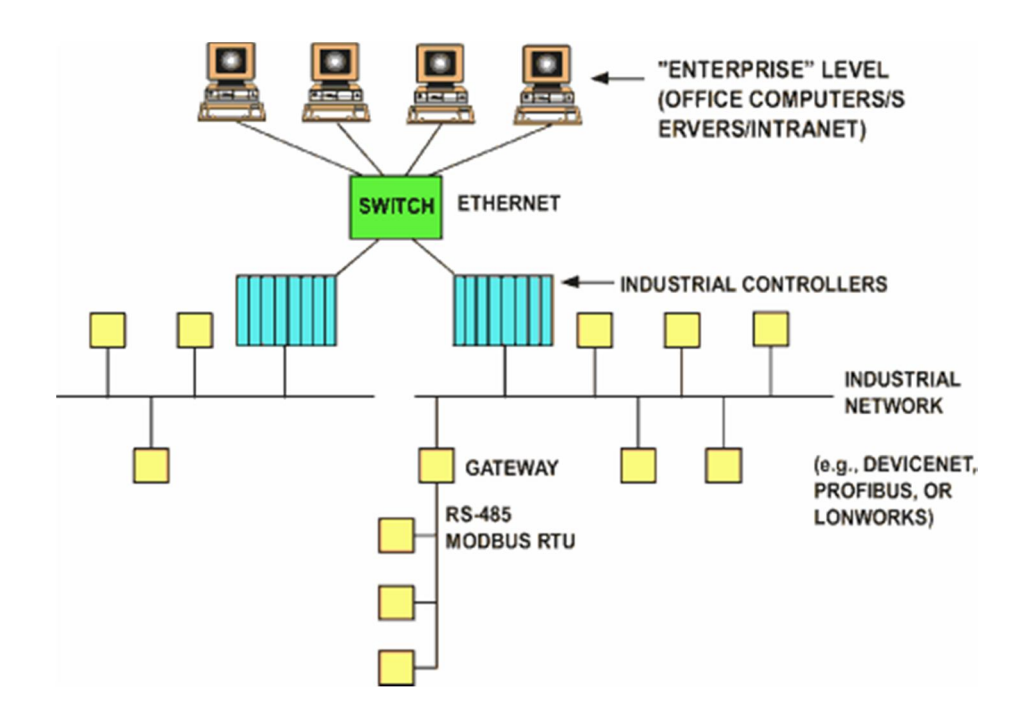

## **T**-ماژول DVPEN01

ویژ گیهای اصلی ماژول DVPEN01 به صورت زیر است:

- تشخیص اتوماتیک سرعت شبکه (۱۰ الی ۱۰۰ مگابیت بر ثانی)
- RJ-45 امکان استفادہ از ھر دو نوع اتصال مستقیم و معکوس پورتھای شبکہ
  - پشتیبانی از پروتکل Modbus TCP
  - پشتیبانی از ارتباط سریال RS-232
    - قابلیت ارسال ایمیل
  - تصحيح زمان PLC از طريق اينترنت
    - پشتیبانی از انتقال داده

مشخصات فيزيكى:

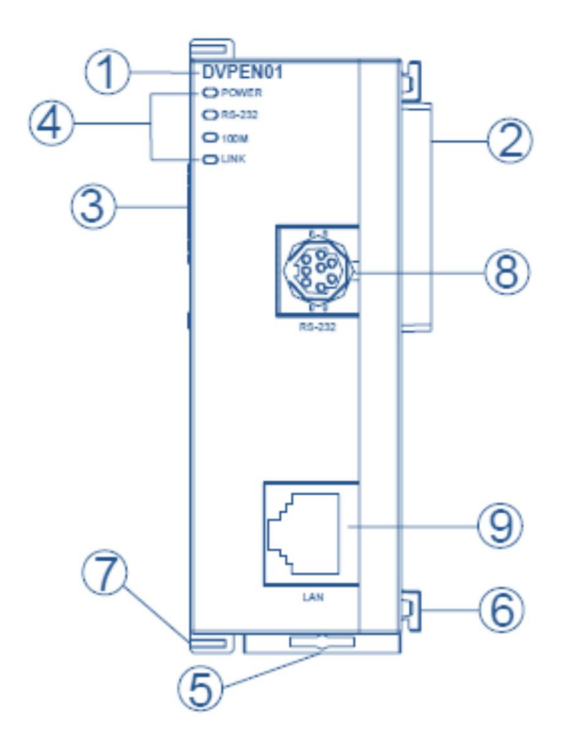

- ۱– نام مدل
- ۲- پورت برای اتصال به دستگاههای دیگر (CPU)
- ۳– پورت برای اتصال ماژولهای ورودی/خروجی
- ٤- نمایشگرهای اتصال تغذیه، RS-232، تشخیص دهنده سرعت 100M، اتصال شبکه

۵- پین اتصال به *ر*یل ۶- پین اتصال ماژول ۲- پین اتصال ماژول ۸- پورت RS-232 برای Ethernet

برای اتصال ماژول فوق به دیگر ماژولها مانند RJ-45 مشابه شکل *ز*یر عمل میکنیم:

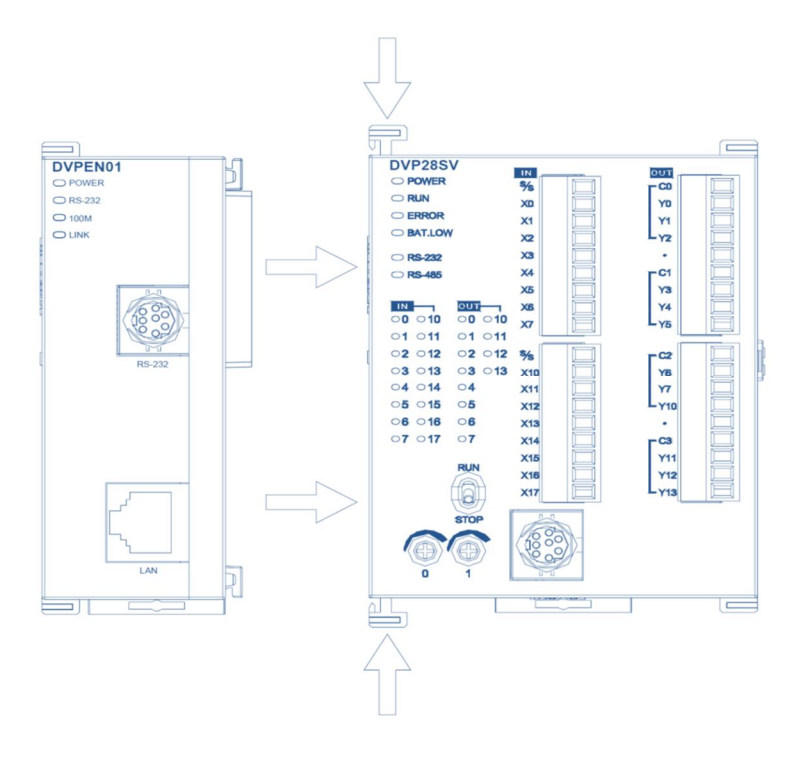

نحوه اتصال DVPEN01 در شبكه Ethernet:

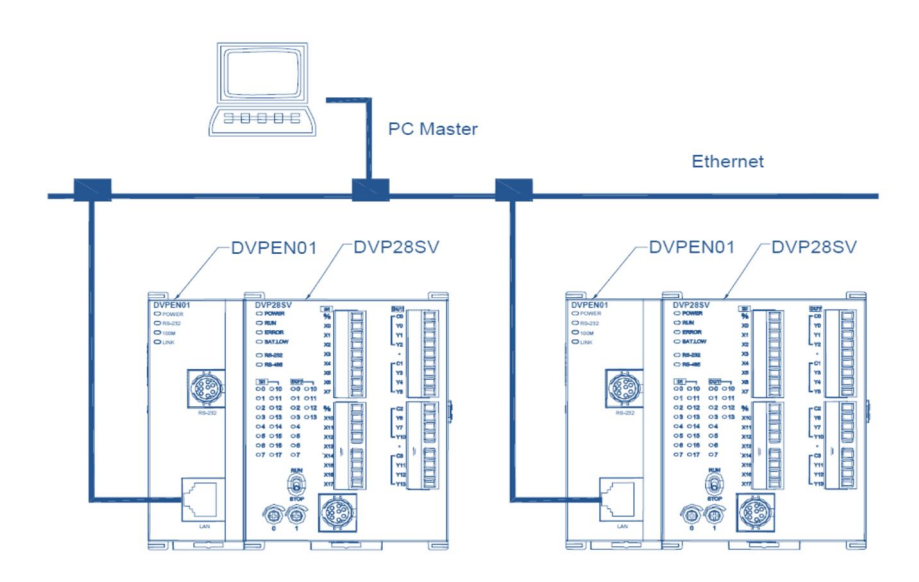

## ۳-۳ تنظیم IP تنظیم P کامپیوتر به صورت Static

میبایست ابتدا IP کامپیوتری که با ISPSoft یا WPLSoft در ارتباط است را به صورت استاتیک ٔ تعریف کنیم ً. برای اینکار بر روی آیکون شبکه بر روی Taskbar یعنی 😻 دوبار کلیک می – کنیم تا صفحه Local Area Connection Status باز شود. گزینه Properties را در این صفحه انتخاب میکنیم.

| Connection   |          |            |
|--------------|----------|------------|
| Status       |          | Connected  |
| Duration:    |          | 06:47:59   |
| Speed:       |          | 100.0 Mbps |
| Activity ——— | Sent — 🛃 |            |
| Properties   | Disable  |            |

در صفحهی باز شده بر روی Internet Protocol (TCP/IP) دوبار کلیک می کنیم.

<sup>2</sup> Static

<sup>۳</sup> البته میتوان IP دینامیک نیز تعریف کرد، ولی در این قسمت IP را استاتیک در نظر میگیریم. برای تنظیم IP به صورت DCHP به بخش "تنظیم Plماژول DVPEN01 به صورت DHCP" مراجعه کنید.

| Local Area Connection Properties                                                                                                    |
|----------------------------------------------------------------------------------------------------|
| General Advanced                                                                                                    |
| Connect using:                                                                                                    |
| Realtek PCIe GBE Family Controller Configure                                                                                                    |
| This connection uses the following items:                                                                                                    |
| Client for Microsoft Networks                                                                                                    |
| File and Printer Sharing for Microsoft Networks                                                                                                    |
| Ros Packet Scheduler                                                                                                    |
| Internet Protocol (TCP/IP)                                                                                                    |
| Install Uninstall Properties                                                                                                    |
| Description                                                                                                    |
| Transmission Control Protocol/Internet Protocol. The default<br>wide area network protocol that provides communication<br>across diverse interconnected networks. |
| <ul> <li>Show icon in notification area when connected</li> <li>Notify me when this connection has limited or no connectivity</li> </ul>                          |
| OK Cancel                                                                                                    |

(توجه شود که در ویندوز Vista و 7 باید گزینه (TCP/IPV4) Internet Protocol Version 4

انتخاب شود)

| tworking                                                                                                    |                                                                                                    |                |
|----------------------------------------------------------------------------------------------------|----------------------------------------------------------------------------------------------------|----------------|
| Connect using:                                                                                                    |                                                                                                    |                |
| Realtek PCIe FE                                                                                                    | Family Controller                                                                                                    |                |
|                                                                                                    |                                                                                                    | Configure      |
| his connection uses th                                                                                                    | ne following items:                                                                                                    | 10 million     |
| QoS Packet S     Generate And Printer     And Printer     And Printer                                                                                                    | icheduler<br>r Sharing for Microsoft<br>tol Version & (TSP.4Py)                                                                                                    | Networks<br>6) |
| Gos Packet S     Gos Packet S     G    | Control Control Contro                                                                                                    | Networks       |
| QoS Packet S GoS Packet S Gos Packet S Gos Packet S Gos | Contractions<br>Contractions<br>Co | Networks       |

در صفحه باز شده IP و Subnet و Gateway را مشابه پنجره زیر تنظیم کنید. همچنین توجه به نکات زیر ضروری است:

۱- توجه کنید که Subnet باید به صورت 255.255.255.0 تنظیم شود.

- ۲- ۱۹ و Gateway نیز باید به صورت 192.168.x.۷ تعریف شود، در این حالت x و y <u>نباید</u> برابر 0 یا 255 باشند. اکثر مشکلاتی که کاربران در ارتباط با پیکربندی این ماژول دارند عدم تنظیم مناسب IP کامپیوتر میباشد. به عنوان مثال تنظیم IP به صورت 192.168.0.4 نادرست ولی تنظیم آن به صورت 192.168.1.4 مناسب می-باشد. (این بخش با توجه به تجربیات اعضای بخش فنی شرکت کامیاب مرام گفته می-شود و در راهنمای رسمی ماژول به صورتی دیگر مطرح شده است. میتوانید برای اطمینان بیشتر آن را مورد بررسی قرار دهید)
- نباشد، در غیر این Ethernet کامپیوتر مشابه هیچکدام از دستگاههای درون شبکه Ethernet نباشد، در غیر این صورت تداخل رخ میدهد و عملکرد شبکه مختل خواهد شد.

| nternet Protocol (TCP/IP) Prope                                                                            | erties ? 🗙                                                                       |
|----------------------------------------------------------------------------------------------------|----------------------------------------------------------------------------------|
| General                                                                                                    |                                                                                  |
| You can get IP settings assigned a<br>this capability. Otherwise, you need<br>the appropriate IP settings. | utomatically if your network supports<br>I to ask your network administrator for |
| O Obtain an IP address automa                                                                              | itically                                                                         |
| _ ⊂ ⓒ Use the following IP address:                                                                        |                                                                                  |
| IP address:                                                                                                | 192.168.1.1                                                                      |
| Subnet mask:                                                                                               | 255 . 255 . 255 . 0                                                              |
| Default gateway:                                                                                           | 192.168.1.1                                                                      |
| O Obtain DNS server address a                                                                              | automatically                                                                    |
| ┌ ⓒ Use the following DNS serve                                                                            | r addresses:                                                                     |
| Preferred DNS server:                                                                                      |                                                                                  |
| Alternate DNS server:                                                                                      |                                                                                  |
|                                                                                                    | Advanced                                                                         |
|                                                                                                    | OK Cancel                                                                        |

در انتها نیز با کلیک بر روی OK در هر دو صفحهی باز شده، تنظیم IP کامپیوتر را نهایی می-

كنيم.

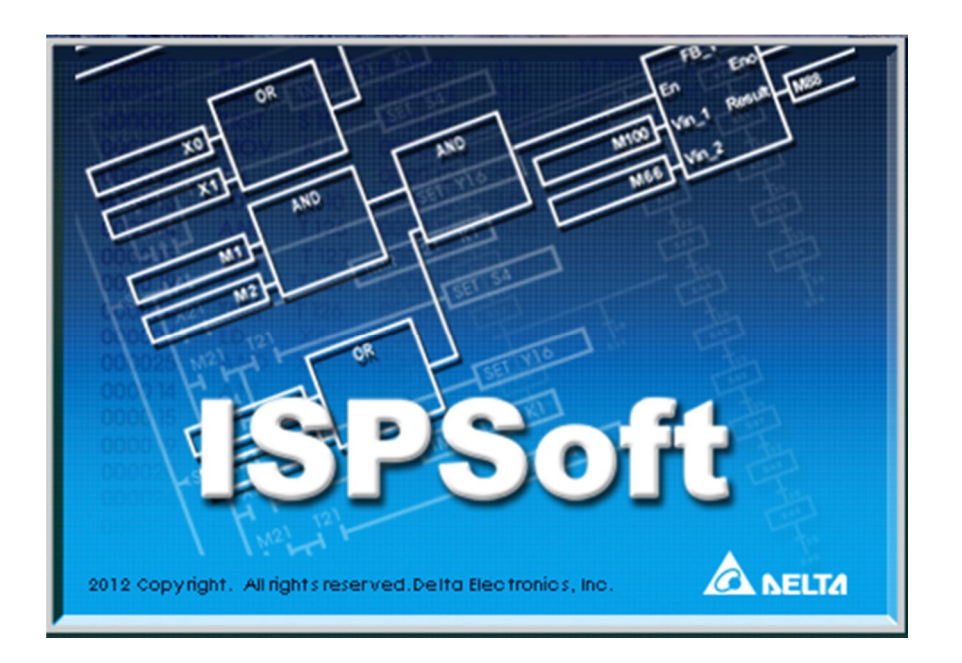

−۴ راه اندازی ماژول DVPEN01 با استفاده از نرم افزار ISPSoft

ارتباط بین ISPSoft و PLC-های کمپانی دلتا به صورت بلوک دیاگرام زیر از طریق نرم افزار COMMGR برقرار میشود<sup>٤</sup>.

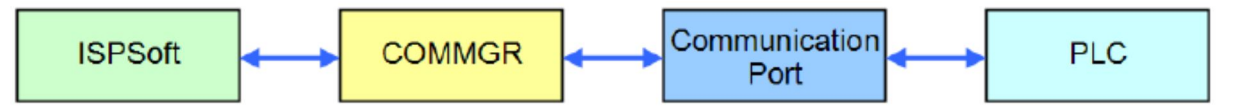

پس از نصب نرم افزار COMMGR آیکون آن ( این از موار Taskbar ویندوز ظاهر می-شود: ق<sup>ظ ۱۵.01</sup> این از همچنین پس از هربار شروع مجدد ویندوز، این نرم افزار در ابتدای بالا آمدن ویندوز خود به خود فعال میشود. در صورتی هم که به هر دلیلی این نرم افزار غیرفعال باشد و بخواهیم آن را فعال کنیم، در منوی Start، در قسمت نرم افزارها<sup>ه</sup> طبق مسیر زیر میتوانیم COMMGR را فعال کنیم. پس از اجرای COMMGR شما میتوانید با دوبار کلیک کردن بر روی آیکون آن پنجره COMMGR را فعال نمایید.

<sup>5</sup> Programs

<sup>&</sup>lt;sup>5</sup> توجه شود که COMMGR تنها برای نرم افزا*ر* ISPSoft نسخه ۲ به بالا کاربرد دارد.

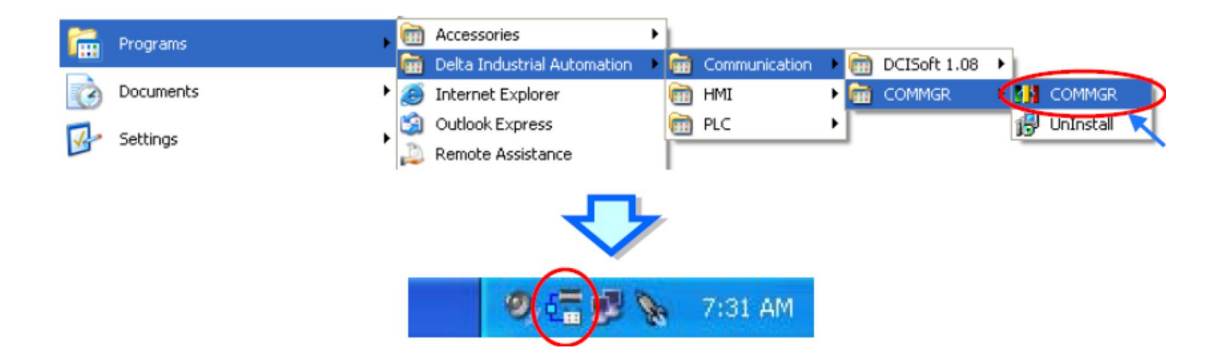

پنجره COMMGR مطابق شکل زیر باز خواهد شد که با گزینههای سمت راست میتوان درایورهای آن را مدیریت کرد. درایورهای لیست شده در COMMGR ارتباط نرم افزار و پورت های ارتباطی کامپیوتر را برقرار میکند. (درایور در واقع یک سری دستورالعمل است که کامپیوتر از انها پیروی می کند تا اطلاعات را برای انتقال به دستگاه جانبی خاص یا بازیابی از ان دوباره قالب بندی کند و بدین وسیله امکان ارتباط نرم افزار و سخت افزار را برقرار می-کند)

| 4N         | COMMGR      |                                                             |        |           |
|------------|-------------|-------------------------------------------------------------|--------|-----------|
|            | Name        | Description $ abla$                                         | Status |           |
| 4          | Drv_USB     | USB, COM9, Retry=3, TimeOut=3                               | START  | Add       |
| ÷          | Drv_RS      | RS232, COM6, ASCII, Protocol=9600,7,e,1, Retry=3, TimeOut=  | STOP   | Configure |
| Þ          | Drv_EN      | Ethemet, Intel(R) 82577LM Gigabit Network Connection #2 - F | START  |           |
| <b>5</b> , | Drv_DL_USB  | DirectLink USB, Retry=3, TimeOut=3                          | STOP   | Delete    |
| <b>B</b> , | Drv_DL_EN   | DirectLink Ethernet, Intel(R) 82577LM Gigabit Network Conne | START  |           |
| 2          | Drv_DVP_SIM | DVP Simulator, Retry=3, TimeOut=3                           | STOP   |           |
|            |             |                                                             |        | Start     |
|            |             |                                                             |        | Stop      |
|            |             |                                                             |        | About     |

در صورتی که ارتباط نرم افزار با پورتهای مشخص شده به وسیله COMMGR برقرار باشد، در ستون Status وضعیت ارتباط به صورت START مشخص خواهد شد، با این حال اگر COMMGR نتواند به هر دلیلی با پورت مورد نظر ارتباط برقرار کند (این حالت ممکن است به علت اشغال بودن پورت در اثر استفاده نرم افزاری دیگر باشد)، درایور متوقف خواهد شد و وضعیت ERROR به نمایش خواهد آمد.

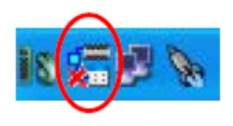

| 48 | COMMGR     |                                                              |        |
|----|------------|--------------------------------------------------------------|--------|
|    | Name       | Description $\nabla$                                         | Status |
| 4  | Drv_USB    | USB, COM9, Retry=3, TimeOut=3                                | ERROR  |
| ÷  | Drv_RS     | RS232, COM6, ASCII, Protocol=9600,7,e,1, Retry=3, TimeOut=   | STOP   |
| ₫  | Drv_EN     | Ethernet, Intel(R) 82577LM Gigabit Network Connection #2 - P | START  |
| 5  | Drv_DL_USB | DirectLink USB, Retry=3, TimeOut=3                           | STOP   |
| ß  | Drv_DL_EN  | DirectLink Ethemet, Intel(R) 82577LM Gigabit Network Conner  | START  |

## ساخت درایور در COMMGR برای شبکه Ethernet

ابتدا بر روی Add در COMMGR کلیک کنیم تا صفحه Driver Properties باز شود. در این قسمت میتوانیم اسم درایور را به صورت دلخواه در قسمت Driver Name تعیین نماییم. توجه شود که از این نام در آینده برای ارتباط نرم افزارهای کمپانی دلتا با پورت مورد نظر باید استفاده شود به همین سبب پیشنهاد میشود مکانیزم مشخصی برای انتخاب نام درایور شامل در نظر گرفتن نام پورت و ویژگیهای آن لحاظ تا از سردرگمی جلوگیری شود. نوع پورت (پروتکل) ارتباطی مورد نظر خود را نیز میتوانیم در قسمت Connection Setup تنظیم نماییم. در اینجا پورت مورد نیاز Ethernet است.

| Miver Propertie                                 | \$                       | _ 🗆 ×                |
|-------------------------------------------------|--------------------------|----------------------|
| Driver Name                                     | EthernetEN01             |                      |
| Connection Setup<br>Type                        | Ethernet                 |                      |
| Ethernet Card<br>Description Rea<br>192.168.1.1 | altek PCIe GBE Fan       | nily Controller - P. |
| IP Address Setting<br>Add                       | Del                      | Search               |
| IP Address [F                                   | ro   Comment             | Device               |
| Setup Responding                                | lime                     |                      |
| Time of Auto-retry<br>Time Interval of A        | ,<br>auto-retry (100 ms) | 3 ÷<br>30 ÷          |
| OK                                              |                          | Cancel               |

در قسمت Ethernet Card سخت افزار کارت شبکه کامپیوتر لیست شده است و IP ن نیز در سمت چپ آن (در شکل بالا ۱۹۲.۱۶۸.۱۸) مشخص شده است. در قسمت بعدی یعنی IP Address Setting باید IP ماژولهایی که از طریق Ethernet میخواهیم با آنها در ارتباط باشیم را بیاوریم. البته در صورتی که ماژولها متصل به شبکه باشند، میتوانیم با استفاده کلیک بر روی Search به صورت اتوماتیک به لیست IP آنها دسترسی و آنها را به درایور اضافه کنیم. در شکل زیر میبینیم که پس از Search کردن، نرم افزار DVPENO1 را تشخیص و IP آن را به درایور اضافه کرده است.

| -IP Address Setti | ing           |                 |
|-------------------|---------------|-----------------|
| Add               | Del           | Search          |
| IP Address        | Po Comment    | Device          |
| 192.168.1.5       | 502 DELTA DVP | EN01-SL DVPEN0" |
|                   |               |                 |
|                   |               |                 |
|                   |               |                 |
|                   |               |                 |

در قسمت Setup Responding Time نیز کاربر میتواند حداکثر تعداد تلاش برای ارتباط و حداکثر مدت زمان انتظار برای اینکار را به ترتیب در دو قسمت Time of Auto-retry و Time Interval of Auto-retry مشخص نماید. پس از تایید و ساخت درایور میتوان از طریق گزینههای سمت راست COMMGR آن ها را فعال و یا غیرفعال کرد و یا اینکه توسط گزینه Configure آنها را دوباره تنظیم کرد.

## تنظيم ارتباط بين نرم افزار ISPSoft و COMMGR

پس از تنظیم داریورها در COMMGR کاربر میتواند در ISPSoft نیز درایور را در هر پروژه برای ارتباط با PLC تعیین نماید. برای اینکار اگر پروژه گروهی است ابتدا باید پروژه داخلی مورد نظر خود را فعال نمایید. سپس در سربرگ Tools گزینه Communication Settings را انتخاب نمایید.

| PEN01Test - Delta ISPSoft                   |             |                        |         |     |                 |                     |
|---------------------------------------------|-------------|------------------------|---------|-----|-----------------|---------------------|
| <u>File Edit View Compile PLC</u>           | Tools       | Wizard <u>W</u> indow  | Help    |     |                 |                     |
| i 🖹 🚅 📰 🎒 🚺 🖬 🏈 i 🄇                         | ŧ.          | Communication Settings | ·       | P 9 | 🖢 🔮 💂 🗄         | 두 🕫 🕒 🛛 🗧 🕀 🖓 🗄 🖬 🛽 |
|                                             | ļ           | Change PLC Type        |         |     | 1               |                     |
| Project                                     | 1           | Program Settings       | •       | N   |                 |                     |
|                                             | 1           | Set RTC                |         |     | Communication S | etting              |
| 😑 🤷 Project [C:\Program Files\Delta ]       | 1           | PLC Permanent Backup   | Setting |     | Driver          | EthernetEN01        |
| Device Comment List                         | 1           | DU01 Setting           | •       |     |                 | Datomodelo1         |
| Used Device Report                          | 1           | Review Error Log File  |         |     | Station Address | s 1                 |
| Tasks                                       | e i         | Export                 | •       |     | IP Address      | 192 168 1 5         |
| 🚽 💮 Global Symbols                          | -<br>-<br>- | Import                 | ,       |     |                 | 192.100.1.5         |
| Programs                                    | -           | Language English       | -       |     | Γ               | OK Close            |
| Function Blocks                             |             |                        |         |     |                 |                     |
| Oser Defined Library     Oser Monitor Table |             | Options                |         |     |                 |                     |
| + T APIs                                    |             |                        |         |     |                 |                     |

در پنجره جدید در قسمت Driver، باید نوع درایور را مشخص کرد، همچنین Station Station متناظر با PLC که با PC در ارتباط است باید تعیین شود. اگر کاربر Station Address Address را نمی داند میتواند به جای آن صفر را انتخاب نماید. اگر نوع ارتباط درایور به صورت Ethernet باشد، آنگاه کاربر باید IP تنظیم شده در COMMGR مربوط به دستگاهی که میخواهد با آن ارتباط برقرار کند را انتخاب نماید. (توجه شود که با آنکه در راهنمای رسمی کمپانی دلتا گفته شده در صورتی که از Station Address اطلاعاتی ندارید آن را برابر صفر قرار دهید ولی مشاهده شده که گاهی این موضوع باعث ایجاد مشکلاتی در ارتباط نرم افزار با شبکه شده است – گروه فنی کامیاب مرام)

پس از اتمام تنظیمات، اطلاعات در مورد درایور متصل شده در نوار وضعیت نمایش داده می شود.

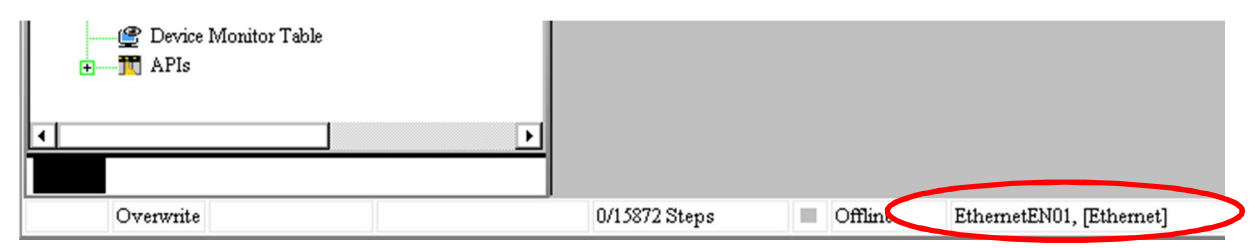

پس از طی شدن مراحل فوق کاربران برای اطمینان از اتصال کامپیوتر به PLC میتوانند از تستی ساده استفاده کنند. در ابتدا موارد زیر را بررسی کنید:

وضعیت درایور در حالت Start باشد. و کابل شبکه RJ-45 هم به ماژول
 DVPEN01 و هم کامپیوتر متصل باشد.

- وضعیت کانال ارتباطی شامل کارت شبکه کامپیوتر، Hub و پورت سریال عادی باشد.
- درایور، آدرس Station و IP در Communication Setting درست
   تنظیم شدہ باشد.
- PLC به صورت درستی به DVPEN01 متصل باشد، تغذیه PLC متصل و وضعیت آن عادی باشد.

حال می توان در سربرگ PLC گزینه System Information را انتخاب کرد، **اگر ارتباط** PLC با کامپیوتر به صورت نرمال برقرار شود ، آنگاه صفحه System Information ظاهر شده و اطلاعات رسیده از PLC نمایش داده می شود.

| ENUTIEst - Delta ISPSoft        |                                                 |         |                 |                |                           |
|---------------------------------|-------------------------------------------------|---------|-----------------|----------------|---------------------------|
| Eile Edit View Compile          | .C <u>T</u> ools Wizard <u>W</u> indow <u>H</u> | elp     |                 |                |                           |
| i 🖹 🚅 📰 🎒 🚺 🖬 🍕 💭               | Transfer                                        | • 圖 - 同 | 🗐 🥊 🔮 💂         | i 👎 🐻 🚯 10 🔶 🖨 | ) C 🛷 🗄 🖩 🖉 📾             |
|                                 | System Security                                 | •       | 1               |                |                           |
| Project 🕓                       | Run Ctrl+F11                                    |         |                 |                |                           |
| NWCONFIG                        | Stop Ctrl+F12                                   |         |                 |                |                           |
| 😑 📑 Project [C:\Program File: 🍃 | Online Mode Ctrl+F4                             |         |                 |                |                           |
| Used Device Repo                | New Devices Table                               |         |                 |                |                           |
|                                 | Edit Register Memory (T, C, D)                  |         |                 | •              |                           |
| Tasks                           | Edit Bit <u>M</u> emory (M, S)                  |         | System Informat | tion           |                           |
| Global Symbols                  | Edit File Register Memory                       | 7       |                 |                | Scan lime (ms)            |
| Function Blocks                 | Format PLC Memory                               |         | PLC Type        | SV             | Current 0.2               |
|                                 | System Information Ctrl+Alt+I                   | _/      | Label           |                | Minimum 0.2               |
| 🖉 Device Monitor Ta             |                                                 |         | Version         | ₩2.88          | Maximum 1                 |
| T III                           |                                                 |         | Station Addre   | ss 1           | DI/DO Modules             |
|                                 |                                                 |         | Date            | 01/15          | Input Points (X) 0        |
|                                 |                                                 |         | -Bro grow       |                | Input Points (Y) 0        |
|                                 |                                                 |         | Conogity        | 15872 Stens    |                           |
|                                 |                                                 |         | Capacity        | 100/200000     | Number of Special Modules |
|                                 |                                                 |         | Locked          | UnLock         | Convertible Module Number |
|                                 |                                                 |         | Grammar Chec    | k No Error     |                           |
|                                 |                                                 |         | Error Step      | 20000          | Run                       |
|                                 |                                                 |         |                 |                | Close                     |

حال با خیال *ر*احت میتوانیم با استفاده از شبکه Ethernet برنامه *ر*ا بر روی PLC بار گزاری و یا مانیتور کرد، همچنین در NWCONFIG میتوان به تنظیم شبکه پرداخت. (برای اطلاعات بیشتر در مورد کار با نرم افزار ISPSoft به راهنمای آن- کاری از شرکت کامیاب مرام- مراجعه کنید.) پس از برقراری ارتباط در زیر بار گزاری برنامه در PLC از طریق Ethernrt را مشاهده میکنید:

| 🎧 EN01Test - Delta ISPSoft - [Prog0]                                                                              |                             |               |                     |
|----------------------------------------------------------------------------------------------------|-----------------------------|---------------|---------------------|
| 🎲 File Edit View Compile PLC Tools Wizard 🔅                                                                       | <u>W</u> indow <u>H</u> elp |               |                     |
| : 🗈 😂 🖪 🎒 🚺 🖬 🤣 ! 🕐 🍮 ! 🖫 🖳 !                                                                                     | 🛃 🥭 🔮 🔳 🛡 🖳                 | 🕈 🔮 🐰 🕴 🐺 🐻 🔘 | 10 🛛 🕀 🕒 🖓 🗄 🖬 🚺    |
| i 🗿 🌑   🗶 🛅 🛅 🥜   🗨 贛 😭 段 🗨 100%                                                                                  |                             | i 🖺 📅 🖺 🖆 🙆 🕍 | 바 배 🛓 ++ -{ ) 🗹 💩 🔸 |
| Project 🛛 🗘 🗙                                                                                                    |                             |               | Local Sy:           |
| WWCONFIG                                                                                                    | Class                       | Identifiers   | Address             |
| Project [C:Program Files\Delta Industrial Automation\IS     Z Device Comment List     Used Device Report     T SV |                             |               |                     |
| • O Tasks                                                                                                    |                             |               |                     |
| Global Symbols                                                                                                    | Network 1                   |               |                     |
| Frograms     Frog (PRG,LD)     Function Blocks     Second Library     E Device Monitor Table                      |                             |               | Y0<br>-( )          |
| ⊕ — ∰ APIs                                                                                                    | PC ⇒ PLC                    | 75%           | Cancel              |
|                                                                                                    |                             |               |                     |

همچنین مانیتورینگ آنلاین با استفاده از Ethernet در ISPSoft:

| 😭 EN01 Test - Delta ISPSoft - [Prog0]                    |                                                                 |
|----------------------------------------------------------|-----------------------------------------------------------------|
| File Edit View Compile PLC Tools Wizard                  | Window Help _ 5 × -                                             |
| : 📄 🚅 🖩 🎒 🚺 🚍 🧇 : 🔇 😑 ! 🖷 🖳 🔛 !                          | 慕 🥖 🖪 🔲 Ŗ 🗣 😰 🖪 🗄 🐺 🗃 🜑 🔟 🛛 🗧 🕀 🖸 🖓 🗮 🖾 🚥                       |
| I 🜑 💿   🗶 🛅 💼 🏉 I 🗨 🏦 I 🔍 🔍 100%                         | - 雪響                                                            |
| Project 🛛 🗘 ×                                            | Local Symbols                                                   |
| NWCONFIG                                                 | Class Identifiers Address Type Initial Value Identifier Comment |
| 😑 📑 Project [C:\Program Files\Delta Industrial Automatio |                                                                 |
| Device Comment List                                      |                                                                 |
| SV                                                       |                                                                 |
| Tasks                                                    |                                                                 |
| Global Symbols                                           | Network 1                                                       |
| - Programs                                               |                                                                 |
| Prog0 [PRG,LD]                                           | M0 Y0                                                           |
| Function Blocks                                          |                                                                 |
| User Defined Library                                     |                                                                 |
| I F                                                      |                                                                 |
|                                                          |                                                                 |
| Compile Message                                          | 1 ×                                                             |
| V D Errors                                               |                                                                 |
| ✓ 0 Warning                                              |                                                                 |
|                                                          |                                                                 |
|                                                          |                                                                 |
| Find Result                                              |                                                                 |
| Overwrite Network: 1 Scan Time: 0.3 ms                   | 3/15872 Steps RUN EthemetEN01, [Ethemet] SV                     |

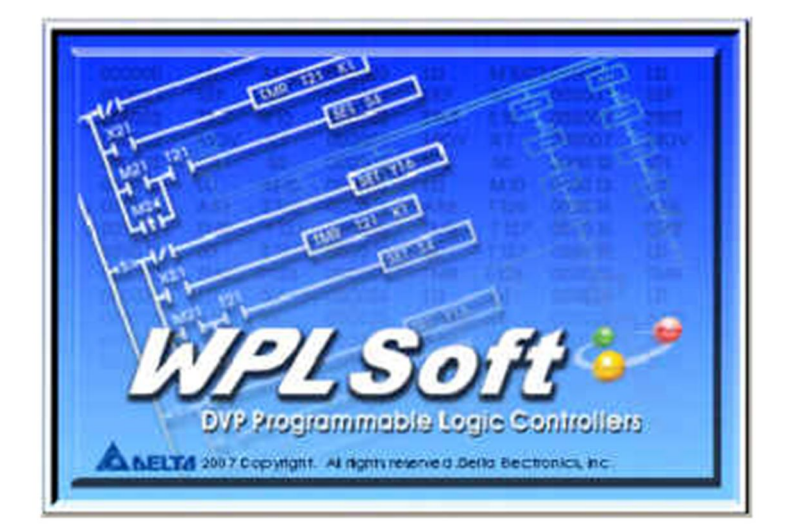

برای اینکه بتوانیم از طریق WPLSoft با ماژول DVPENO1 ارتباط برقرار کنیم. همزمان با این نرم افزار باید نرم افزار DCISoft را نیز اجرا کنیم. (باز نبودن همزمان این نرم افزار دلیل بسیاری از خطاها و هشدارها مانند "SCMSoft Parameter Error! " در WPLSoft میباشد)

| 🚆 Delta DCISoft      |                                       | - 🗆 ×              |
|----------------------|---------------------------------------|--------------------|
| File View Iools Help | 9 9 9 9 9 9 9 9 9 9 9 9 9 9 9 9 9 9 9 |                    |
| X Time               | Description                           |                    |
| Beadu                |                                       | Ethernet BBRADCAST |

حال زمانی که میخواهیم پروژه جدیدی در WPLSoft تعریف کنیم، در قسمت Communication Setting نوع یا Type ارتباط را به صورت Ethernet انتخاب میکنیم. (البته تنظیم نوع ارتباط بعد از ساخت پروژه نیز امکان پذیر است، در ادامه این مورد شرح داده خواهد شد) Selta WPLS oft

| Eile Edit Compiler Comments | learch View Communication Options Wignard Window Help                                                                                                    |
|-----------------------------|----------------------------------------------------------------------------------------------------|
| ] 🗋 🚅 📰 🕲 🕲 🗶 🖿             | ● # 1 ● 4 4 0 ■ ■ 8 0 = 0 + 0 3 4                                                                                                    |
|                             | 토 명 명 🖉 🖬 🔳 🖬 🗘 🗢 🕼 퇴 정 杰 앺 문 범 근 퍼 🔟 🔍 🔍 문 🏝                                                                                                    |
| Communication Setting       | Select a PLC Model         Program Title         Select SV         Communication Setting         Ethernet         Select SV         Communication Setting         Ethernet         Setect a PLC Model         Program Title         Select SV         Communication Setting         Ethernet         Setting         OK         Cancel |
|                             |                                                                                                    |
|                             |                                                                                                    |

پس از ایجاد پروژه ، پنجره آن مانند شکل زیر خواهد شد که در سمت چپ آن بخش تنظیمات ارتباطی قرار دارد. مشخص است هنوز هیچ روشی برای ارتباط از طریق Ethernet تنظیم نشده است چرا که IP دستگاهی که نرم افزار از طریق آن بتواند ارتباط داشته باشد، تعیین نشده است.

| 😂 Dvp0[EnthernetTest] - Delta ₩                                                                                                 | PLSoft                                                                                                    |
|----------------------------------------------------------------------------------------------------|----------------------------------------------------------------------------------------------------|
| Eile Edit Compiler Comments                                                                                                    | earch View Communication Options Wizard Window Help                                                                                                    |
| ] 🗋 🚅 📰 🗃 🚳 🚳 🗶 🐚                                                                                                    | ● 🥑 😩 🔍 🔍 🖉 🖉 🐺 🕲 🛯 💷 🗘 🚭 🖓                                                                                                    |
| 🔛 🖫 🕸 🔮 🖉 😫 🖂                                                                                                    | 7 문 및 문 🏾 🗉 🔿 🗢 및 및 상 🚠 및 및 관 급 🖾 🔍 🔍 및 🤤                                                                                                    |
| Relay Type - #1 #2 #3 #4                                                                                                    | 왕 定 당 혀 하 能 本 本 恭 恭 郡 國 🏔 🔤 🗢 📾 😣 🕌 関 📴 📾                                                                                                    |
| · · · · · · · · · · · · · · · · · · ·                                                                                           | Instruction List Mode                                                                                                    |
| Communication Setting<br>RS232<br>V Ethemet<br>UVPEN01-SL<br>IFD9506<br>IFD9507<br>PLC<br>DVPFEN01<br>DVPFEN01<br>SB<br>Ethemet | Image: Second system       Second system         Image: Second system       Second system         Image: Second system       Second system <t< td=""></t<> |
|                                                                                                    |                                                                                                    |
| Overwrite Row: 0,                                                                                                    | Col: 1 0/15872 Steps                                                                                                    |

برای اینکه سیستم بتواند ماژولهای متصل به Ethernet را به صورت اتوماتیک جستجو و شناسایی نماید، بر روی آیکون 🔍 (Auto-Search Ethernet Module) کلیک میکنیم (اگر این آیکون غیر فعال است- به صورت 🎑 - ابتدا بر روی Ethernet در سمت چپ صفحه کلیک کنید. همچنین توجه کنید در این مرحله DCISoft باید باز باشد)

| 🗱 Dvp0[EthernetTest] - Delta WP                                                                                                    | LSoft                                                                                                    |
|----------------------------------------------------------------------------------------------------|----------------------------------------------------------------------------------------------------|
| Eile Edit Compiler Comments                                                                                                    | Search View Communication Options Wizard Window Help                                                                                                    |
| ) 🗅 🖨 📰 🗃 🚳 🚳 🕺 X 🐚                                                                                                    | ● 🖉 😩 🔍 🔍 🖉 🛛 💷 🕸 🕲 💷 🗘 🚭 🖓                                                                                                    |
| 🏼 🍹 愅 🔮 🖄 🗮 🤅                                                                                                    | 🦻 🖶 💭 🙆 🛅 🖶 🚱 💀 🕼 💥 🛣 🛣 🚍 🖬 🔍 🔍 🗮 🔁                                                                                                    |
| Relay Type 🔹 🗗 🖧 😚 🛱                                                                                                    | 館 席 好 Fill Fill 前 撤 👬 橫 🏧 🏧 🏧 🔄 🗣 🕅 🖼 (Auto-Search Ethernet Module                                                                                                    |
|                                                                                                    | Dur Instruction List Mode                                                                                                    |
| RS232     RS232     RS232     RS232     RS232     P<     Ethemet     IDVPEN01-SL     IFD9506     IFD9507     IPLC     DVPFEN01     DVPFEN01     SDirectLink     SE     DirectLink     Ethemet | Image: Searching         001         001         001         001         001         001         001         001         001         001         001         001         001         001         001         001         001         001         001         001         001         001         001         001         001         001 |

در انتهای جستجو ، IP ماژولهای یافت شده در بخش Communication Setting لیست می-

شوند.

| State (EnthernetTest) - Delta ₩f | PLSoft                                                                   |
|----------------------------------|--------------------------------------------------------------------------|
| Eile Edit Compiler Comments      | earch <u>View Communication</u> <u>Options</u> Wizard <u>Window Help</u> |
| ] 🗋 🖨 📰 🚟 🚳 🌚 🕺 🐛 🐚              | ● 🖉 😩 🔍 🔍 🖉 🛛 🖤 🖾 🎯 💷 🗘 🖧                                                |
| ) 💹 🖫 🖗 🔮 🙆 📚 💷 😂 🏈              | 7 두 종 우 🏽 🔳 🗃 🔿 🗢 양 토 🌾 김 김 김 근 김 🖾 🔍 🔍 🖶 🦕                              |
| Relay Type 💽 🗗 😰 🛱               | 第 11 🖬 🖷 🔜 வ 🗇 🖻 🌇 🌆 🚜 🦝 あん 🦝 🕼 👘 🖬                                      |
| <u>ㅋ</u> ×                       | Instruction List Mode                                                    |
| Communication Setting            | 000 💷 Ladder Diagram Mode                                                |
| — 🕆 RS232                        |                                                                          |
| Ethernet                         | 001                                                                      |
| DVPEN01-SL                       | 001                                                                      |
| DELTA DVPEN01-                   | 00                                                                       |
| 192.168.1.5                      | 00                                                                       |
|                                  |                                                                          |
|                                  |                                                                          |
| - I PLC                          |                                                                          |
| DVPFEN01                         |                                                                          |
| 😑 🔊 DirectLink                   | 000                                                                      |
|                                  | 00                                                                       |
| Ethernet                         | 00                                                                       |
|                                  | 00                                                                       |

حال اگر در ابتدای ساخت پروژه تنظیمات شبکه Ethernet را انجام نداده اید، میتوانید با انتخاب Communication Setting از منوی Option نوع (Type) شبکه را به صورت Ethernet انتخاب کنید. دیگر بخش ها را به صورت پیش فرض قرار دهید و بر روی OK کلیک کنید.

(توجه شود که با آنکه در راهنمای رسمی کمپانی دلتا گفته شده در صورتی که از Station Address اطلاعاتی ندارید آن را برابر صفر قرار دهید ولی مشاهده شده که گاهی این موضوع باعث ایجاد مشکلاتی در ارتباط نرم افزار با شبکه شده است)

| ation Options Wizard Window Help         |                                       |
|------------------------------------------|---------------------------------------|
| Communication Setting                    |                                       |
| 🔤 💽 🚍 Change PLC Type Ctrl+Alt+M 🗽       | 문 슬                                   |
| Program Setting                          |                                       |
| F12 Edit Setup(A)                        |                                       |
| ode Set Color and Font of Ladder Diagram |                                       |
| am Mo 🕋 Modem Connection                 | - 🗆                                   |
| 1 Set RTC                                |                                       |
| PLC Second Backup Setting                | Communication Setting                 |
| Prompt to Edit Device Comment Ctrl+Alt+H | Connection Setup                      |
| DU01 Setting                             | Type Ethemet                          |
| Language Setup                           |                                       |
|                                          | Communication Setting                 |
|                                          | COM Port 💮 ASCII                      |
|                                          | Data Length 7 💌 O RTU (8 bits)        |
|                                          | Parity Even -                         |
|                                          | Stop Bits 1 T Auto-detect             |
|                                          | Baud Rate 9600 V                      |
|                                          | Station Address 1 Default             |
|                                          | Ethemet Setting                       |
|                                          |                                       |
|                                          | Assign IP                             |
|                                          | Port 502                              |
|                                          | Baud Rate Decided by                  |
|                                          | PLC Setting                           |
|                                          | O WPL Setting                         |
|                                          | Setup Responding Time                 |
|                                          | Times of Auto-retry                   |
|                                          |                                       |
|                                          | 1 une interval of Auto-retry (sec.)   |
|                                          | · · · · · · · · · · · · · · · · · · · |
|                                          |                                       |
|                                          | OK Cancel                             |
|                                          |                                       |

پس از طی شدن مراحل فوق کاربران برای اطمینان از اتصال کامپیوتر به PLC میتوانند از تستی ساده استفاده کنند. در ابتدا موارد زیر را بررسی کنید:

- وضعیت درایور در حالت Start باشد. و کابل شبکه RJ-45 هم به ماژول
   DVPEN01 و هم کامپیوتر متصل باشد.
- وضعیت کانال ارتباطی شامل کارت شبکه کامپیوتر، Hub و پورت سریال عادی باشد.

- درست Communication Setting و IP در Communication Setting درست تنظیم شده باشد.
- PLC به درستی به DVPEN01 متصل باشد، تغذیه PLC متصل و وضعیت آن عادی باشد.

حال می توان در سربرگ Communication گزینه System Information را انتخاب کرد، اگر ارتباط PLC با کامپیوتر به صورت نرمال برقرار شود ، آنگاه صفحه System Information ظاهر شده و اطلاعات رسیده از PLC نمایش داده می شود.

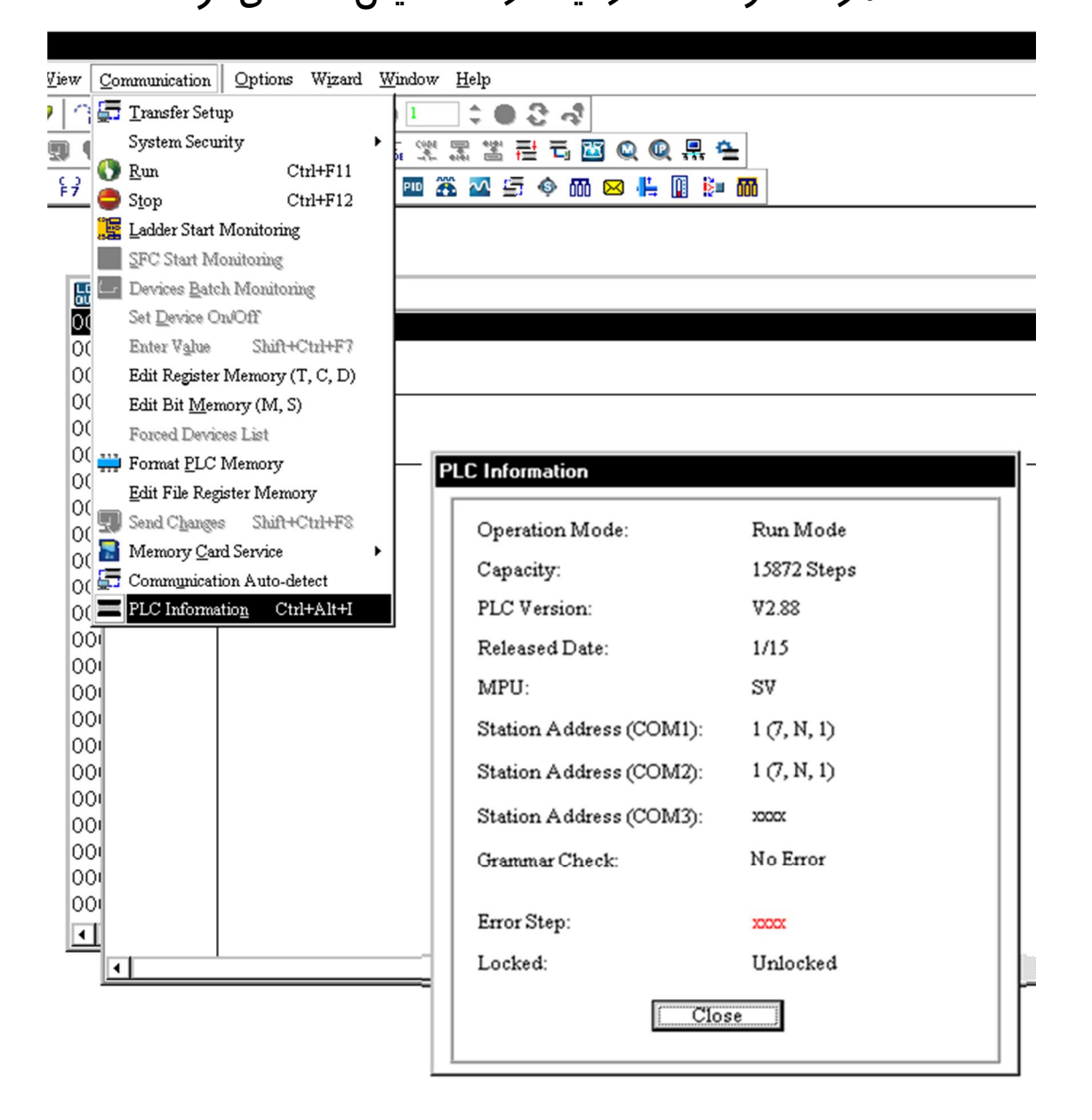

حال با خیال راحت میتوانیم با استفاده از Ethernet برنامه را بر روی PLC بارگزاری و یا مانیتور کرد. در زیر بارگزاری برنامه در PLC و مانیتورینگ آنلاین آن از طریق Ethernet را مشاهده میکنید:

| ∰Dvp1[EthernetTest] - Delta WPLSoft         |                                                         |
|---------------------------------------------|---------------------------------------------------------|
| ] <u>File Edit</u> Compiler Comments Search | liew Communication Qptions Wizard Window Help           |
|                                             | I G Q Q Q III C D C A                                   |
|                                             |                                                         |
|                                             |                                                         |
| Communication Setting                       |                                                         |
| - Tribunat                                  | Instruction List Mode                                   |
| DVPEN01-SL                                  | 00 Historior Ladder Diagram                             |
| DELTA DVPEN01-                              |                                                         |
| 192.168.1.5                                 | 00                                                      |
| IFD9506                                     |                                                         |
| - 1 PLC                                     | 001 2                                                   |
| DVPFEN01                                    |                                                         |
| 🖻 📓 DirectLink                              | 001                                                     |
|                                             | 00                                                      |
| Eulemet                                     | 00                                                      |
|                                             | 00                                                      |
| Overwrite Row: 1. Col: 1                    | Scan Time: 0.2 ms 3/15872 Stens RUN Ethernet Connecting |
|                                             |                                                         |
|                                             |                                                         |
|                                             |                                                         |
|                                             |                                                         |
|                                             |                                                         |
|                                             |                                                         |
| L                                           |                                                         |

## −۶ تنظیمات DVPEN01 با استفاده از نرم افزار DCISoft

برای آنکه بتوانیم پارامترهای داخلی DVPEN01 را تنظیم کنیم میتوان از نرم افزار DCISoft استفاده کرد. برای اینکار ابتدا DCISoft را باز میکنیم.

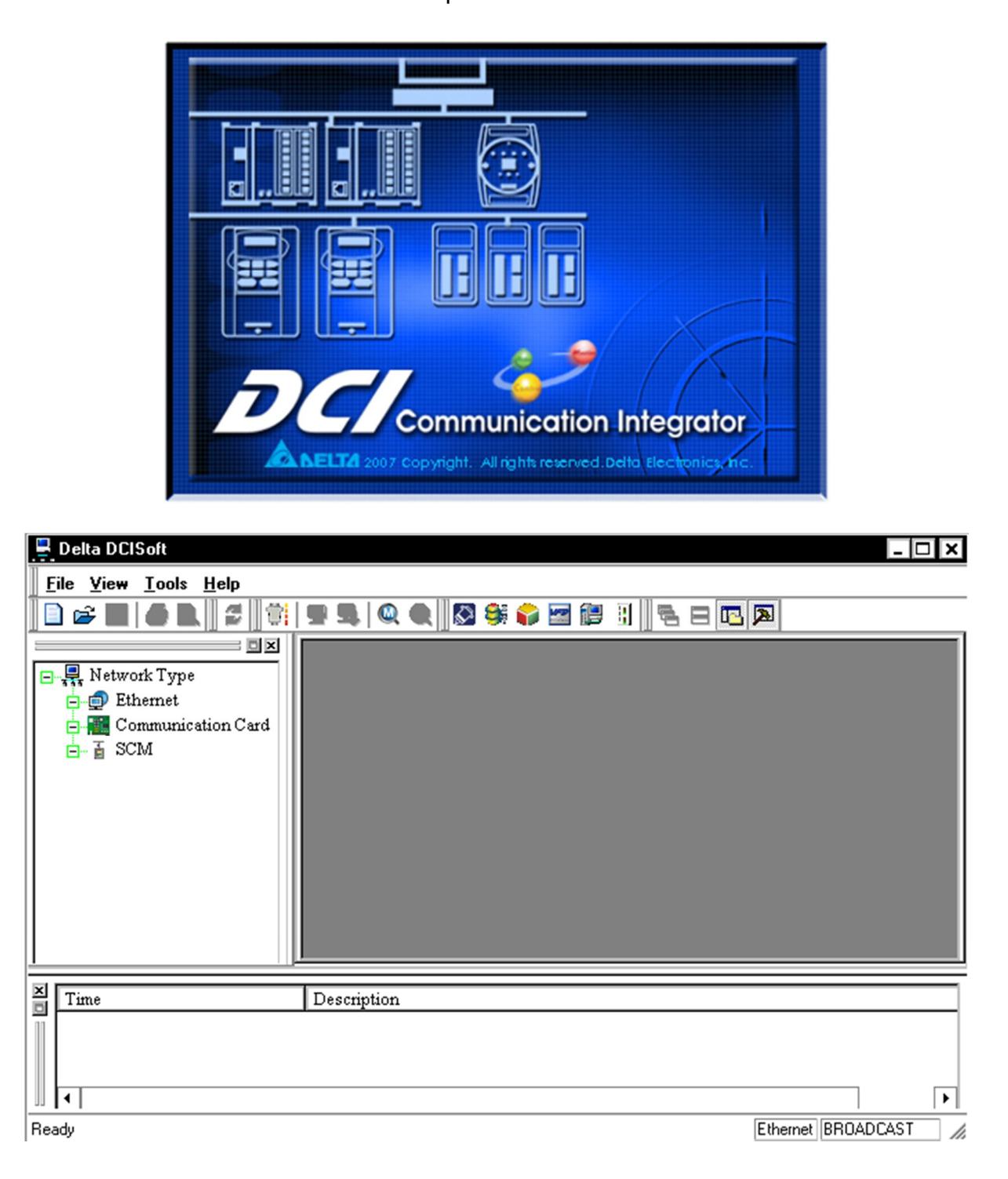

حال برای آنکه نرم افزار بتواند ماژولهای درون شبکه Ethernet را پیدا کند، ابتدا بر روی Ethernet در قسمت Network Type کلیک کرده تا آیکون Search یعنی 🔍 فعال شود، سپس بر روی آیکون 🔍 کلیک میکنیم.

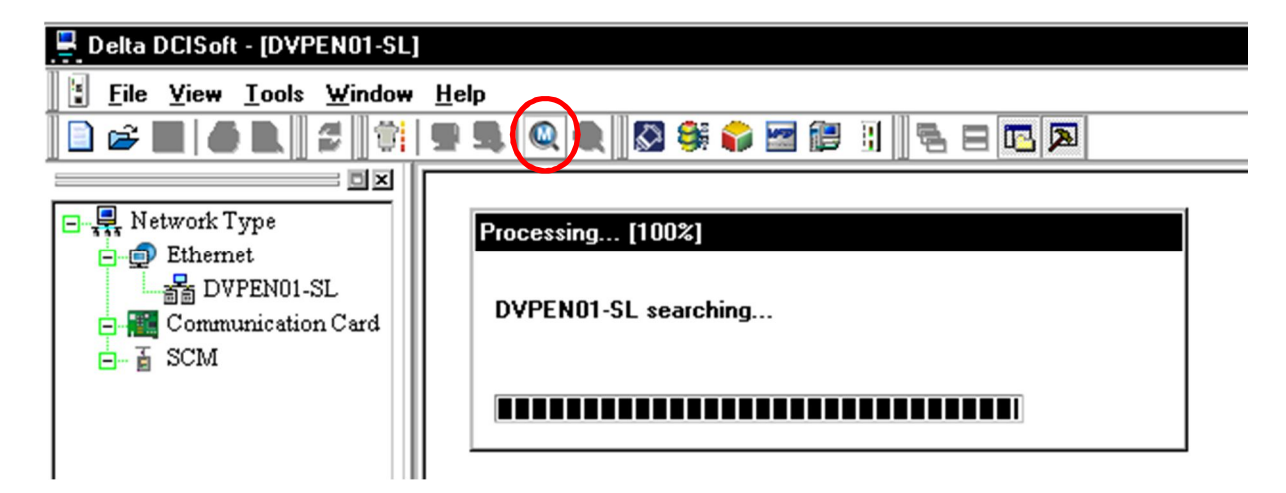

پس از طی شدن مراحل جستجو، DCISoft شبکه و ماژولهای متصل به آن را برای ما لیست میکند. در شکل زیر میبینید که نرم افزار ماژول DVPENO1 را یافته و IP آن را برای ما نمایش میدهد.

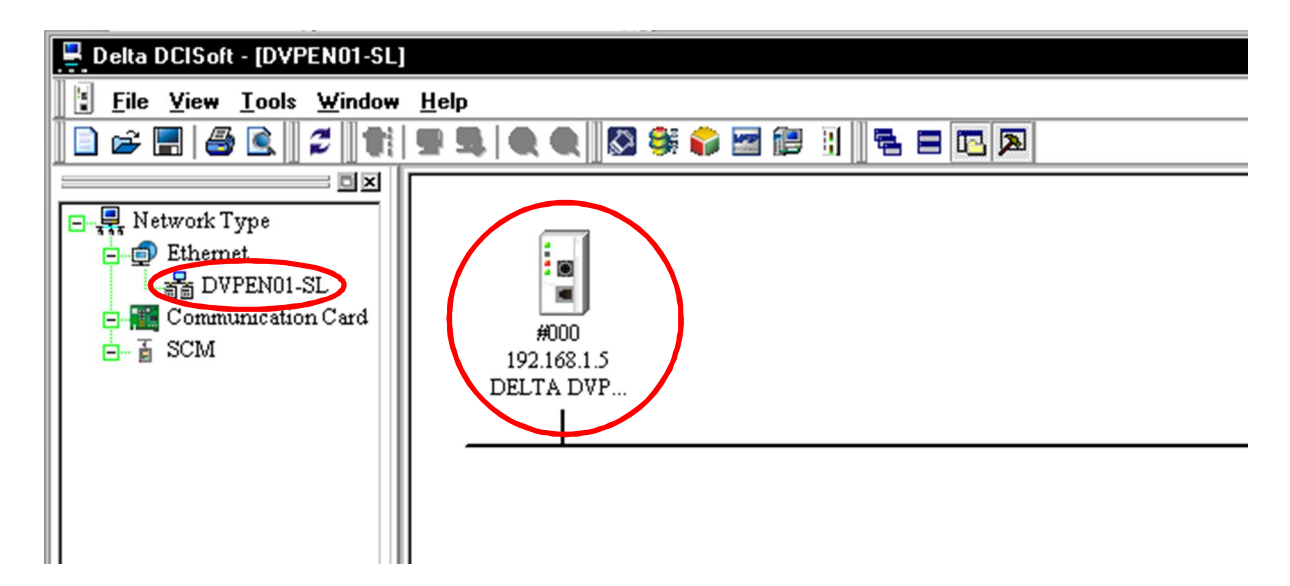

با دوبار کلیک بر روی ماژول مورد نظر، صفحه تنظیمات آن باز خواهد شد. در سربرگ اول آن یعنی Overview میتوانیم اطلاعات کلی پیرامون ماژول از جمله نام،IP و Mac Address را مشاهده کنیم.

| Overview Basic Mail | SNMP Data Exchange RTU Mapping IF | PFilter Static ARP Table Secu | rity |
|---------------------|-----------------------------------|-------------------------------|------|
| Device Overview     |                                   |                               |      |
| Module              | DVPEN01-SL                        |                               |      |
| IP Address          | 192.168.1.5                       |                               |      |
| MAC Address         | 00:18:23:01:50:F6                 |                               |      |
| Firmware Version    | 2.08                              |                               |      |
|                     |                                   |                               |      |
|                     |                                   |                               |      |
|                     |                                   |                               |      |

در سربر گ Basic نیز میتوان تنظیمات اولیه مربوط به ماژول را انجام دهیم. مهمترین بخش تنظیمات، انتخاب IP غیرتکراری برای ماژول میباشد. IP ماژولهای DVPEN01 به صورت پیش فرض 192.168.1.5 میباشد. در صورتی که ما بیش از یک دستگاه DVPEN01 در شبکه داشته باشیم به علت تداخل نمیتوانیم از IP پیش فرض برای همه ماژولها استفاده کنیم و باید حتما IP آنها *ر*ا تغییر دهیم.

| DELTA DVPEN01-SL                          |                                                                                                |                          | ×     |
|-------------------------------------------|------------------------------------------------------------------------------------------------|--------------------------|-------|
| Overview Basic Mail SI                    | NMP Data Exchange RTU Mapping IP Filter S                                                      | tatic ARP Table Security |       |
| Module Name<br>Module Language            | DELTA DVPEN01-SL <sup>®</sup><br>English                                                       |                          |       |
| IP Configuration<br>IP Address<br>Netmask | Static         ▼           192 . 168 . 1 . 5         5           255 . 255 . 255 . 0         0 |                          |       |
| Gateway                                   | 192.168.2.8                                                                                    |                          |       |
| Time Server Setup                         |                                                                                                |                          |       |
| 🗖 Enable Time Server                      | 🔲 Start Daylight Saving Time                                                                   |                          |       |
| Time Server                               | 0.0.0.0                                                                                        |                          |       |
| Time Zone                                 | (GMT+08:00)Taipei                                                                              | 4                        |       |
| Modbus TCP                                |                                                                                                |                          |       |
| Enable Modbus TCP                         |                                                                                                |                          |       |
| -                                         |                                                                                                | OK Cancel                | Apply |

X

#### شرح پارامترهای سربرگ Basic

- Module Name: ممکن است تعداد زیادی ماژول DVPEN01 در شبکه موجود باشد،
   میتوانیم با اختصاص نام منحصر به فرد به هر کدام، تشخیص آنها را راحت تر کرد.
  - Module Language: زبانی که برای نام ماژول در نظر گرفتهاید.
- Enable Modbus TCP: برای فعال کردن Modbus TCP. در صورتی که این گزینه غیر فعال باشد، نرم افزار قادر به بارگزاری و استخراج برنامه نخواهد بود.
- Enable Time Correction: با فعال کردن این گزینه میتوان از طریق سرور در زمان های مشخص، ساعت داخلی PLC را اصلاح کرد.
- Start Daylight Saving Time: در نظر گرفتن تغییر زمان رسمی کشور در ابتدای بہار و پاییز
- Time Server: آدرس IP سروری که میخواهیم از طریق آن ساعت PLC را اصلاح
   کنیم.
  - Time Zone: ساعت منطقه جغرافیایی
    - :Network Setup •
- IP Configuration الادو نوع روش اختصاص IP دارد: Static که در آن کاربر
   به صورت دلخواه و دستی تنظیمات IP و Subnet mask و Gateway هر
   دستگاه در شبکه را تنظیم می کند و DHCP که در آن سرور بصورت اتوماتیک
   به تجهیزات متصل به شبکه IP و Subnet mask و Gateway اختصاص می دهد.
- IP address ای در واقع IP آدرس تجهیزات در شبکه است و تمام تجهیزات درون شبکه باید دارای IP باشند. در حالت پیش فرض IP ماژول های DVPEN01 به صورت 192.168.1.5 است. در صورتی که بیش از یک DVPEN01 در شبکه داشته باشیم، حتما باید IP آن ها را تغییر دهیم، چرا که هر ماژول باید دارای یک

<sup>&</sup>lt;sup>ً</sup> IP در واقع آدرس دستگاههای متصل به شبکه است و از طریق آن میتوان مشخص کرد که در هر لحظه میخواهیم با کدام یک از تجهیزات متصل به شبکه ارتباط برقرار کنیم.

آدرس IP منحصر به فرد باشد. (در حالت DHCP سرور به صورت اتوماتیک به هر کدام از تجهیزات در شبکه یک IP منحصر به فرد اختصاص میدهد.)

 Subnet mask و Subnet mask :Gateway برای تنظیم Subnet به کار می-رود. در صورتی که IP مبدا و مقصد در یک Subnet نباشند، شبکه از طریق Gateway ارتباط بین مبدا و مقصد را برقرار میکند. به صورت پیشفرض ماژول DVPEH01 دارای Subnet mask اولیه 255.255.255.0 و Gateway اولیه 192.168.1.1 میباشد.

## تنظيمات مربوط به ايميل

DVPEN01 را میتوان برای ارسال ایمیلهای شرح وضعیت و یا خطا تنظیم کرد. این ماژول امکان ارسال ٤ مجموعه ایمیل *ر*ا فراهم میکند. به همراه هر ایمیل نیز میتوان وضعیت حافظه یا دادههای تعریف شده *ر*ا به کاربر ارسال کنیم. هرگاه تغییری در دادههای مشخص شده به وجود آید آن را از طریق ایمیل میتوانیم به کاربر اطلاع دهیم.

| LTA D                            | VPEN01-                                                               | SL<br>Mail                                       |                                       | ta Evohang          | BTH Mapping IP Filter Static ABP Table Security |
|----------------------------------|-----------------------------------------------------------------------|--------------------------------------------------|---------------------------------------|---------------------|-------------------------------------------------|
| SM<br>Ma<br>E-mai<br>1<br>2<br>3 | TP Server<br>il From<br>il Subject o<br>DVPEN01<br>DVPEN01<br>DVPEN01 | f Event<br>Subject o<br>-SL MAIL E<br>-SL MAIL E | f Event<br>VENT 1<br>VENT 2<br>VENT 3 | . 0 . 0<br>je@DVPEN | . 0<br>01-SL                                    |
| -Recip                           | DVPEN01                                                               | -SL MAIL E                                       | EVENT 4                               |                     |                                                 |
|                                  | Event-1                                                               | Event-2                                          | Event-3                               | Event-4             | Mail Address                                    |
| 1                                | ם                                                                     | D                                                | D                                     | ם                   |                                                 |
| 2                                | D                                                                     | D                                                | D                                     | D                   |                                                 |
| 3                                | D                                                                     | D                                                | D                                     | D                   |                                                 |
| 4                                | D                                                                     | D                                                | D                                     | D                   |                                                 |
|                                  |                                                                       |                                                  |                                       |                     | OK Cancel Apply                                 |

۱- SMTP Server: برای اینکه بتوان ایمیلی ارسال کرد، باید در شبکه سرور SMTP وجود داشته باشد بتوان ایمیل را ابتدا به آن ارسال و این سرور ایمیل را به آدرس مقصد ارسال کند. در قسمت SMTP باید آدرس IP سرور SMTP مشخص شود. در صورتی که آدرس IP سرور SMTP خود را نمیدانید میتوانید به صورت زیر عمل کنید.در منوی Start گزینه Run را انتخاب و در آن cmd را تایپ و بر روی OK کلیک

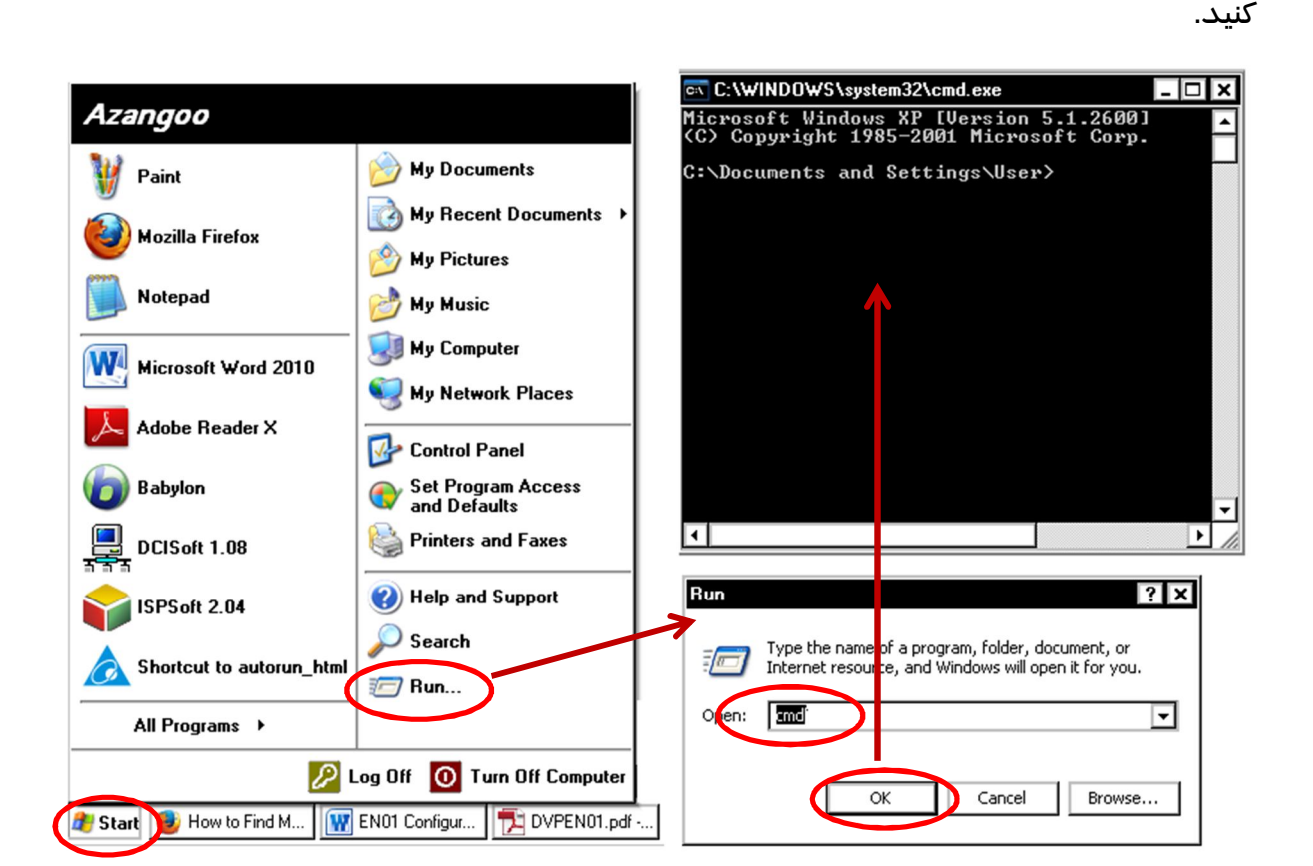

در صفحه cmd.exe باز شده، Ping یک فاصله و نام سرور خود را تایپ کنید، مانند "ping smtp.server.com" (در صورتی که نام سرور خود را نمی دانید، احتمال دارد این نام به صورت پیشفرض smtp.server.com در نظر گرفته شده باشد.)

<sup>7</sup> Simple Mail Transfer Protocol

🔤 C:\WINDOWS\system32\cmd.exe

Microsoft Windows XP [Uersion 5.1.2600] (C) Copyright 1985-2001 Microsoft Corp. C:\Documents and Settings\User>ping smtp.server.com Pinging smtp.server.com [127.0.0.1] with 32 bytes of data: Reply from 127.0.0.1: bytes=32 time<1ms TTL=128 Reply from 127.0.0.1: bytes=32 time<1ms TTL=128 Reply from 127.0.0.1: bytes=32 time<1ms TTL=128 Reply from 127.0.0.1: bytes=32 time<1ms TTL=128 Reply from 127.0.0.1: bytes=32 time<1ms TTL=128 Ping statistics for 127.0.0.1: Packets: Sent = 4, Received = 4, Lost = 0 (0% loss), Approximate round trip times in milli-seconds: Minimum = 0ms, Maximum = 0ms, Average = 0ms C:\Documents and Settings\User>\_

در این حالت ویندوز تلاش میکند با سرور SMTP ارتباط برقرار کند. و در نهایت پیغامی به صورت ".Pinging x.x.x. with 32 bytes of data" میدهد که در آن "x.x.x.x" همان آدرس IP سرور میباشد<sup>^</sup>.

- Mail From : در این قسمت میتوانیم نام فرستنده را مشخص کنیم.
- در این قسمت میتوانیم عنوان چهار ایمیل و البته E-mail Subject of Event -۳ (محدوده حداکثر ۱۰۰) رحیستری که دادههای آنها در ایمیل فرستاده میشود را تعیین کنیم.
- درس گیرندهها و اینکه کدام یک از چهار نوع ایمیل Recipient E-mail Address ٤. برای آنها ا*ر*سال شود.

مثالی از این تنظیمات *ر*ا در زیر میبینید.

- 🗆 X

<sup>8</sup> http://www.ehow.com/how\_5810894\_smtp-server-ip-address.html

|                  | w Basic      | Mail S       | NMP Da      | ta Exchang | ge   RTU Mapping   IP Filter   Static ARP Table   Security                                                                                                    |
|------------------|--------------|--------------|-------------|------------|----------------------------------------------------------------------------------------------------|
| SM               | ITP Server   |              | 172         | . 16 . 14  | 44 . 120                                                                                                    |
| Ma               | ail From     |              | ,<br>Azango | o - Kamyal | b maram company                                                                                                    |
|                  | il Cubicat a | ( <b>F</b> ) |             | -          |                                                                                                    |
| :-ma             |              | r E vent     |             |            |                                                                                                    |
|                  |              | Subject o    | fEvent      |            |                                                                                                    |
| 1                | Delta-Wa     | irning 1     |             |            | D V 3 · ~ D 13 ·                                                                                                    |
| 2                | Delta-Mo     | tor Fault!   |             |            | T 🕶 8 ÷ ~ T 50 ÷                                                                                                    |
| 3                | Delta-Ne     | twork Error  |             |            | C 🔽 4 🕂 ~ C 19 🕂                                                                                                    |
| 4                | Delta-For    | more inform  | nation      | i          |                                                                                                    |
|                  |              |              |             |            |                                                                                                    |
| Dooii            | pient E-mail | Address-     |             |            |                                                                                                    |
| reci             | Event-1      | Event-2      | Event-3     | Event-4    | Mail Address                                                                                                    |
| neci             |              |              |             |            | m.azangoo@gmail.com                                                                                                    |
| 1                |              |              |             |            | m.azangoo@vahoo.com                                                                                                    |
| 1<br>2           |              | 2            | <b>X</b>    | D          | in the second second seco |
| 1<br>2<br>3      |              |              |             |            |                                                                                                    |
| 1<br>2<br>3<br>4 |              |              |             |            |                                                                                                    |
| 1<br>2<br>3<br>4 |              |              |             |            |                                                                                                    |

محدود کردن دسترسی Pاها

در سربرگ IP میتوانیم Pاهایی که سیستم میتواند با آنها ارتباط برقرار کند را مشخص کنیم. برقراری ارتباط با دیگر Pاها برای امنیت بیشتر و جلوگیری از خطاهای احتمالی مسدود میشود.

| No. | IP Address | Subnet Netmask        |  |
|-----|------------|-----------------------|--|
| 1.  | 0.0.0.0    | 255 . 255 . 255 . 255 |  |
| 2.  | 0.0.0.0    | 255 . 255 . 255 . 255 |  |
| 3.  | 0.0.0.0    | 255 . 255 . 255 . 255 |  |
| 4.  | 000        | 255 . 255 . 255 . 255 |  |
| 5.  | 0.0.0.0    | 255 . 255 . 255 . 255 |  |
| 6.  | 0.0.0.0    | 255 . 255 . 255 . 255 |  |
| 7.  | 0.0.0.0    | 255 . 255 . 255 . 255 |  |
| 8.  | 0.0.0.0    | 255 . 255 . 255 . 255 |  |

#### رمزعبور

برای حفظ امنیت و اینکه هر کسی در شبکه نتواند تنظیمات DVPEN01 را تغییر دهد میتوانیم بر روی آن رمزعبور تعبیه کنیم.

| DELTA DVPEN01-SL                                                                       |
|----------------------------------------------------------------------------------------|
| Overview Basic Mail SNMP Data Exchange RTU Mapping IP Filter Static ARP Table Security |
| Login                                                                                  |
| Password Confirm                                                                       |
| Password Setup                                                                         |
| Modify                                                                                 |
| Password                                                                               |
| Confirm Password                                                                       |
| Load Factory Default                                                                   |
| Factory Setting                                                                        |
|                                                                                        |
|                                                                                        |
|                                                                                        |
|                                                                                        |
|                                                                                        |
| OK Cancel Apply                                                                        |

برای ایجاد رمز عبور، میتوان Modify را انتخاب و یک رمز حداکثر ٤ کاراکتری در New Password تعیین کرد. رمز جدید را برای جلو گیری از اشتباه در قسمت Confirm Password نیز باید تکرار کنید.

برای تغییر رمز عبور پس از وارد کردن رمز قبلی و کلیک بر روی Confirm میتوان Modify را انتخاب و یک رمز حداکثر ٤ کاراکتری در New Password تعیین کرد (اگر این قسمت را خالی بگزارید رمز عبور حذف خواهد شد). رمز جدید را برای جلوگیری از اشتباه در قسمت Confirm Password نیز باید تکرار کنید.

زمانی که رمز برای سیستم تعبیه شده باشد، برای هر تغییری در DVPEN01 ابتدا باید در سربرگ Security رمز را وارد و Confirm کرد. در صورتی که رمز عبور فراموش شده باشد، با استفاده از RS-232 میتوان به DVPEN01 متصل و آن را ریست کرد. این کار با انتخاب Factory Setting در قسمت Load Factory Default امکانپذیر است.

#### **DELTA DVPEN01-SL**

| Overview Basic Mail          | SNMP Data Exchange R | RTU Mapping IP Filter | Static ARP Table   | Security |
|------------------------------|----------------------|-----------------------|--------------------|----------|
| - Login<br>Password          | Co                   | onfitta               |                    |          |
| Password Setup               |                      |                       |                    |          |
| Password<br>Confirm Password |                      | DVPEN01               | to factory setting |          |
| Load Factory Default         |                      | Yes                   | No                 |          |

پس از تایید، شروع پروسه *ر*یست حدود ۱۰ ثانیه طول میکشد و در این حین **به هیچ وجه نباید** تغذیه قطع شود.

## ✓ — تنظیم Pاماژول DVPEN01 به صورت DHCP

در بخشهای قبلی به اختصاص IP سیستم به صورت استاتیک پرداختیم. در این قسمت می-خواهیم چگونگی تنظیم IP سیستم به صورت دینامیک در DHCP بپردازیم. در این حالت سرور به صورت اتوماتیک یک IP آزاد را به DVPEN01 اختصاص خواهد داد. (در این حالت برای اتصال کامپیوتر به DVPEN01 نیاز به سرور و Hub است). اتصالات کامپیوتر به DVPEN01 در این حالت به صورت زیر در خواهد آمد:

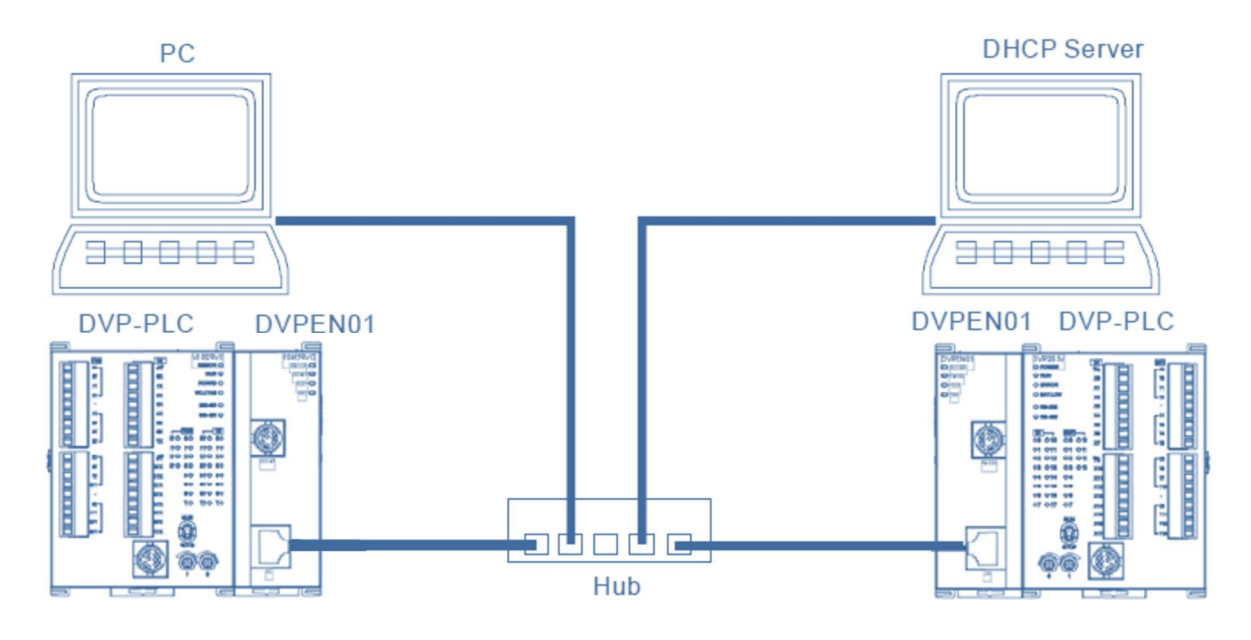

توجه شود که در این حالت برای اینکه تخصیص IP تغییر نکند و تنظیمات سرور عوض نشود، نباید سرور هیچگاه خاموش و یا قطع شود.

## تنظیم IP کامپیوتر به صو*ر*ت DHCP

در این حالت باید در صفحه Internet Protocol (TCP/IP) گزینه Obtain an IP Address automatically را انتخاب کنید. و صفحات باز شده را تایید کنید.

| eneral Alternate Configuration                                                                                                    | General Advanced                                                                                  |
|----------------------------------------------------------------------------------------------------|---------------------------------------------------------------------------------------------------|
| You can get IP settings assigned automatically if your network supports<br>this capability. Otherwise, you need to ask your network administrator for<br>the appropriate IP settings. | Connect using:  Realtek PCIe GBE Family Controller  Configure                                     |
| Obtain an IP address automatically                                                                                                    | This connection uses the following items:                                                         |
| -O Use the following IP address:                                                                                                    | Client for Microsoft Networks                                                                     |
| IP address:                                                                                                    | File and Printer Sharing for Microsoft Networks                                                   |
| Subnet mask:                                                                                                    | 🗹 📇 QoS Packet Scheduler                                                                          |
|                                                                                                    | ✓ Par Internet Protocol (TCP/IP)                                                                  |
| Default gateway:                                                                                                    | Install Uninstall Properties                                                                      |
| <ul> <li>Obtain DNS server address automatically</li> </ul>                                                                                                    | Description                                                                                       |
| -O Use the following DNS server addresses:                                                                                                    | Transmission Control Protocol/Internet Protocol. The default                                      |
| Preferred DNS server:                                                                                                    | wide area network protocol that provides communication<br>across diverse interconnected networks. |
| Alternate DNS server:                                                                                                    | Show icon in notification area when connected                                                     |
| Advanced                                                                                                    | Notify me when this connection has limited or no connectivity                                     |
| 0K Cancel                                                                                                    | 0K Cance                                                                                          |

تنظیم IP ماژول DVPEN01 به صورت DHCP

به صورت پیش فرض نوع تخصیص IP برای DVPEN01 به صورت Static است.

| LTA DVPEN01-SL       |                                            |               |            |       |
|----------------------|--------------------------------------------|---------------|------------|-------|
| Verview Basic Mail S | NMP Data Exchange RTU Mapping IP Filter St | atic ARP Tabl | e Security |       |
| Module Name          | DELTA DVPEN01-SL                           |               |            |       |
| Module Language      | English 🔽                                  |               |            |       |
| IP Configuration     | Static 💌                                   |               |            |       |
| IP Address           | 192.168.1.5                                |               |            |       |
| Gateway              | 192.168.2.8                                |               |            |       |
| -Time Server Setup   |                                            |               |            |       |
| 🔲 Enable Time Server | 🔲 Start Daylight Saving Time               |               |            |       |
| Time Server          | 0.0.0.0                                    |               |            |       |
| Time Zone            | (GMT+08:00)Taipei                          | Ŧ             |            |       |
| - Modbus TCP         |                                            |               |            |       |
| Enable Modbus TCP    |                                            |               |            |       |
|                      |                                            | ΠΚ            | Cancel     | Applu |

برای تغییر آن، در DCISoft در سربرگ Basic میتوانیم Type سیستم را به صورت DHCP انتخاب کنیم.

| ELTA DVPEN01-SL                |                                         |                           |
|--------------------------------|-----------------------------------------|---------------------------|
| Overview Basic Mail SI         | NMP Data Exchange RTU Mapping IP Filter | Static ARP Table Security |
| Module Name<br>Module Language | DELTA DVPEN01-SL                        |                           |
| Network Setup                  |                                         |                           |
| IP Configuration               | ОНСР 🔽                                  |                           |
| IP Address                     | 192 . 168 . 1 . 5                       |                           |
| Netmask                        | 255 . 255 . 255 . 0                     |                           |
| Gateway                        | 192 . 168 . 1 . 6                       |                           |
| Time Server Setup              |                                         |                           |
| Enable Time Server             | Start Daylight Saving Time              |                           |
| Time Server                    | 0.0.0.0                                 |                           |
| Time Zone                      | (GMT+08:00)Taipei                       | 7                         |
| Modbus TCP                     |                                         |                           |
| Enable Modbus TCP              |                                         |                           |
|                                |                                         |                           |
|                                |                                         | OK Cancel Apply           |

مشخص است که در این حالت IP و دیگر گزینه ها در این صفحه به صورت غیرفعال در آمده-اند و کاربر قادر به تغییر آنها نمیباشد. حال برای اینکه IP جدید تخصیص داده شده به سیستم را ببینیم، میتوانیم بر روی OK کلیک کرده و نرم افزار DCISoft را بسته و دوباره باز کنیم و سپس بر روی آیکون <sup>Q</sup> کلیک میکنیم تا نرمافزار IP جدید ماژول را شناسایی کند.

| 🖳 Delta DCISoft - [DVPEN01-SL]                                                                                                    |                                    |  |  |  |
|----------------------------------------------------------------------------------------------------|------------------------------------|--|--|--|
| Eile <u>V</u> iew <u>T</u> ools <u>W</u> indow                                                                                                    | <u>H</u> elp                       |  |  |  |
| ] 🗅 🛩 📰   🕭 🔍 🛛 🞜 🛛 🗮                                                                                                    | 🕊 🖳 🌒 🌒 💱 😂 🔛 🗒 🗮 🖴 🔼 🔊            |  |  |  |
| Image: Second system         Image: Second system         Image: Second system         Image: Second system         Image: Second system         Image: Second system         Image: Second system | #000<br>192.168.1.102<br>DELTA DVP |  |  |  |

مشخص است که IP اختصاص داده شده به سیستم به صورت 192.169.1.102 است. با دوبار کلیک بر روی ماژول میتوان به بقیه تنظیمات تخصیص داده شده دسترسی داشته باشیم.

| ELTA DVPEN01-SL                                            |                                            | ×                        |
|------------------------------------------------------------|--------------------------------------------|--------------------------|
| Overview Basic Mail S                                      | SNMP Data Exchange RTU Mapping IP Filter S | tatic ARP Table Security |
| Module Name<br>Module Language                             | DELTA DVPEN01-SL                           |                          |
| Network Setup<br>IP Configuration<br>IP Address<br>Netmask | DHCP<br>192.168.1.102<br>255.255.255.0     |                          |
| Gateway                                                    | 192.168.1.6                                |                          |
| Enable Time Server                                         | Start Daylight Saving Time                 |                          |
| Time Zone                                                  | (GMT+08:00)Taipei                          | ~                        |
| Modbus TCP<br>Enable Modbus TCP                            |                                            |                          |
|                                                            |                                            | OK Cancel Apply          |

## شناسایی IP جدید در COMMGR

برای ارتباط ISPSoft با DVPEN01 نیاز است IP آن را در COMMGR لیست کنیم. برای این کار کافی است پس از تنظیم IP به صورت DHCP یکبار دیگر درایور مورد نظر را انتخاب و با کلیک بر روی Configure یکبار دیگر IP ها را جستجو کنیم.

| COMMGR COMMGR  |                                                            |        | _ 🗆 🗙     |
|----------------|------------------------------------------------------------|--------|-----------|
| ?Name I        | Description                                                | Status | bbb       |
| 🟪 AH_SIM 🛛 🗚   | AH500 Simulator, Port=10003, Retry=3, TimeOut=3000ms       | STOP   | Add       |
| 🖆 DVP_SIM 🛛 🛛  | DVP Simulator, Retry=3, TimeOut=3000ms                     | STOP   | Configure |
| Driver1 E      | Ethernet, Realtek PCIe GBE Family Controller - Packet Sche | OK     |           |
| EthernetEN01 E | Ethernet, Realtek PCIe GBE Family Controller - Packet Sche | OK     | Delete    |
| 🕆 RS232 🛛 R    | RS232/422/485, COM3, ASCII, Protocol=9600,7,e,1, Retry=:   | ERROR  | <u> </u>  |
|                |                                                            |        |           |
|                |                                                            |        |           |
|                |                                                            |        |           |
|                |                                                            |        |           |
|                |                                                            |        |           |
|                |                                                            |        | About     |

| Driver Properties                                              |                                                                         |
|----------------------------------------------------------------|-------------------------------------------------------------------------|
| Driver Name                                                    | EthernetEN01                                                            |
| Connection Setup<br>Type                                       | Ethernet                                                                |
| Ethernet Card                                                  |                                                                         |
| Description Rea                                                | Itek PCIe GBE Family Controller - P.                                    |
| IP Address Setting<br>Add<br>IF Address IP<br>192.168.1.102 50 | Del Search<br>Comment Device<br>D2 DELTA DVPEN01-SL DVPEN0 <sup>-</sup> |
|                                                                |                                                                         |
| Setup Responding T                                             | ime                                                                     |
| Time of Auto-retry                                             | 3 -                                                                     |
| OK                                                             | [Cancel]                                                                |

IP تنظیم شده برابر 192.168.1.12 به وسیله COMMGR پیدا شده.

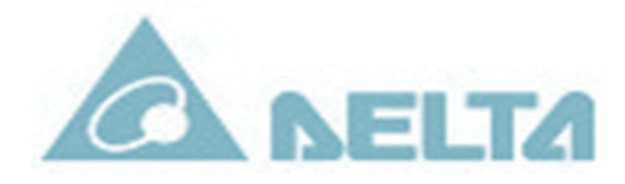

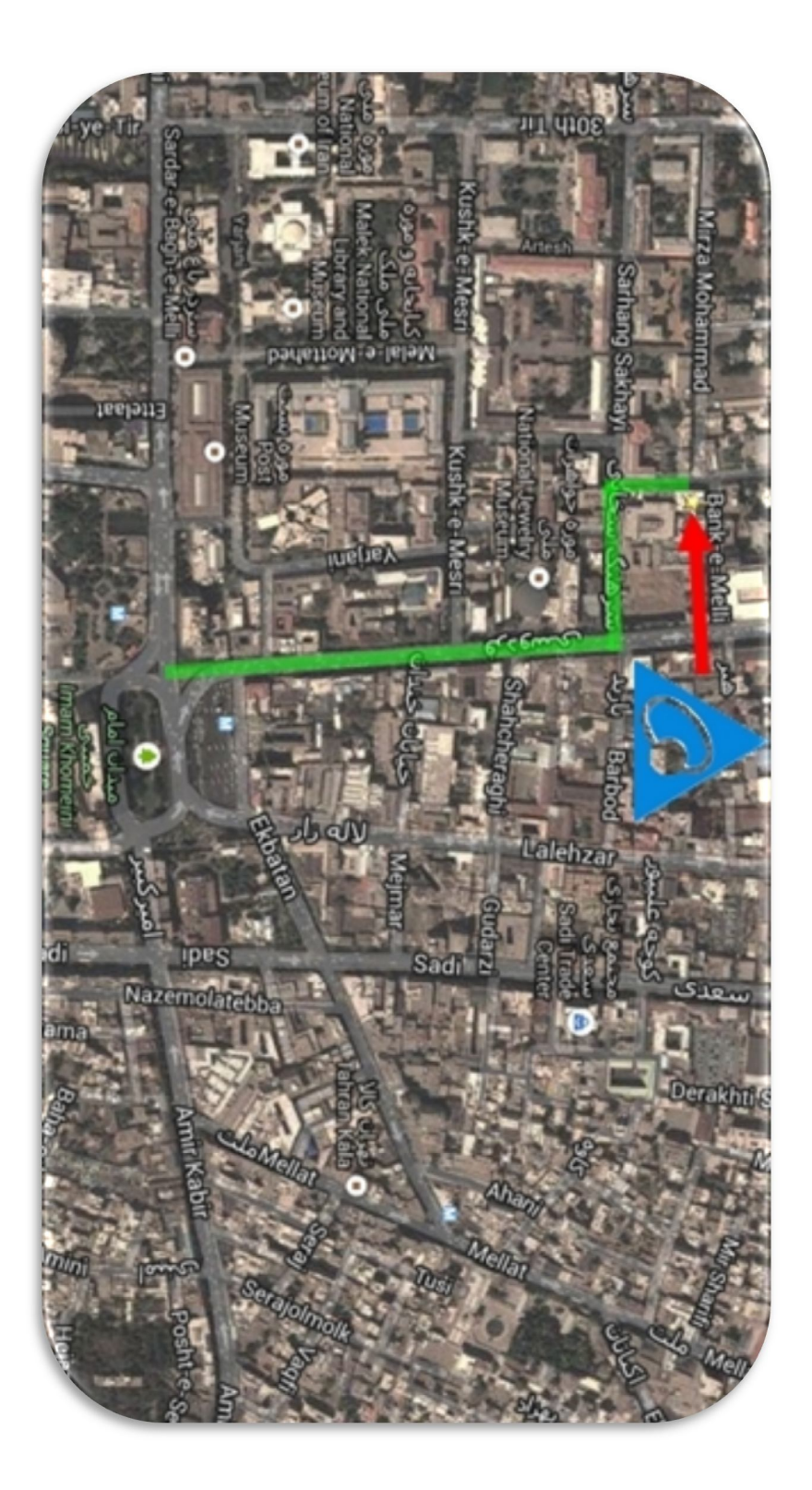

کامیاب مرام

نماینده کمپانی دلتا در ایران

دفتر فروش تهران: میدان امام خمینی –خیابان فردوسی جنوبی – خیابان سرهنگ سخایی- کوچه هنرستان- پلاک ۱۱

شما*ر*ه تماس:

· 41 -997 · 4428

فکس:

(داخلی ۱۰۵) ۶۶۷۱۱۵۲۷ – ۲۱

www.deltakaran.com